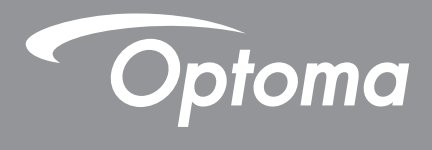

# **DLP<sup>®</sup> Projektor**

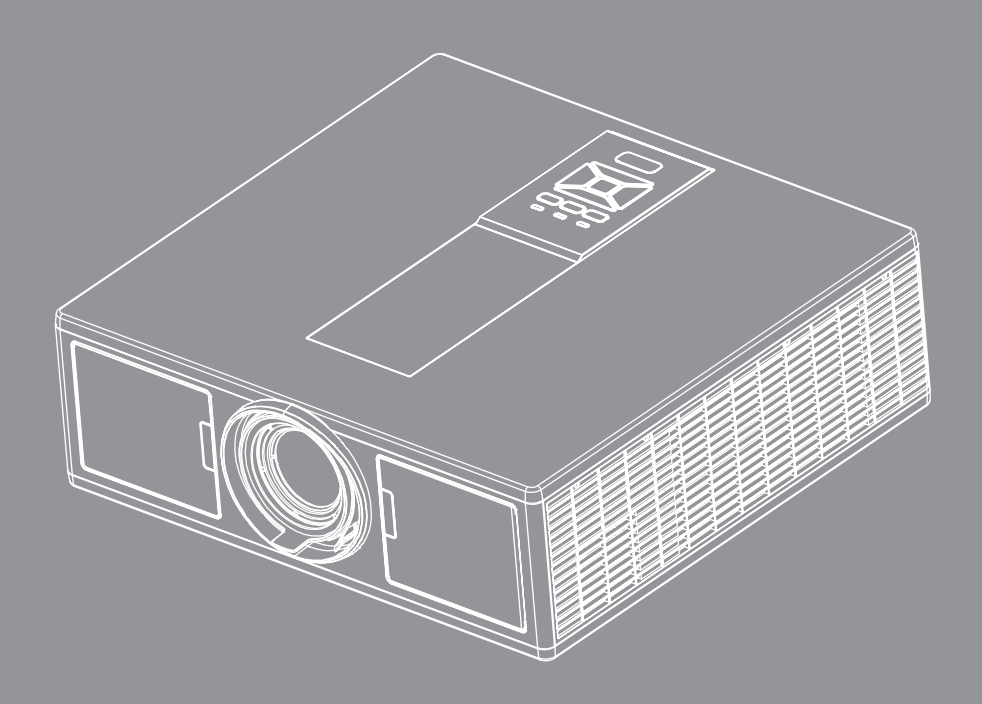

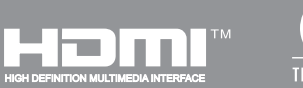

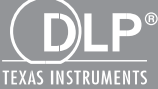

Bruksanvisning

# INNEHÅLLSFÖRTECKNIG

| SÄKERHET                                                      | 3  |
|---------------------------------------------------------------|----|
| Lagstiftning & säkerhetsbestämmelser                          |    |
| INTRODUKTION                                                  | 9  |
| Översikt av förpackningen                                     | 9  |
| Produktöversikt                                               |    |
| Huvudenhet                                                    |    |
| Kontrollpanel                                                 |    |
| Anslutningar                                                  |    |
| Fjärrkontroll                                                 |    |
| INSTALLERA OCH KONFIGURERA                                    |    |
| Anslut källa till projektor                                   |    |
| Sätta på/stänga av projektorn                                 |    |
| Varningslampa                                                 |    |
| Justera projektorns läge                                      |    |
| Justera den projicerade bilden                                | 21 |
| ANVÄNDARKONTROLLER                                            | 25 |
| Att använda kontrollpanelen                                   |    |
| Bildskärmsmenyer                                              |    |
| Hur den används                                               |    |
| Struktur                                                      |    |
| Bild                                                          |    |
| Skärm                                                         |    |
| Inställningar                                                 |    |
| Volym                                                         |    |
| Alternativ                                                    |    |
| 3D                                                            |    |
| LAN                                                           |    |
| BILAGOR                                                       | 42 |
| Projektorproblem                                              |    |
| Hur du använder webbläsaren för att kontrollera din projektor |    |
| Crestron RoomView kontrollverktyg                             |    |
| Montering och rengöring av dammfiltret (tillval)              |    |
| Kompatibilitetslägen                                          |    |
| Takmonteringsinstallation                                     | 51 |
| Optoma Global Offices                                         |    |

# SÄKERHET

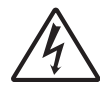

Blixten med pilen inom en likställd triangel innebär att användaren varnas för närvaro av oisolerad "farlig spänning" innanför produktens hölje, som kan vara tillräcklig omfattning för att utgöra en risk för elektrisk stöt för människor.

Utropstecknet inom en likställd triangel innebär att användaren underrättas om att det finns viktiga bruks- och underhållsanvisningar (service) i litteraturen som följer med apparaten.

**VARNING:** FÖR ATT MINSKA RISKEN FÖR BRAND ELLER ELEKTRISK STÖT SKA APPARATEN INTE UTSÄTTAS FÖR REGN ELLER FUKT. FARLIGT HÖG SPÄNNING FINNS INUTI HÖLJET. ÖPPNA INTE KÅPAN. ÖVERLÅT SERVICE ENDAST TILL KVALIFICERAD PERSONAL.

#### Klass B utstrålningsgränser

Denna digitala apparat uppfyller samtliga krav för Klass B enligt de kanadensiska bestämmelser om störalstrande utrustning.

#### Viktig säkerhetsanvisning

- 1.Blockera inte eventuella ventilationsöppningar. För att försäkra dig om att projektorn fungerar tillförlitligt och för att förebygga överhettning är det rekommenderat att projektorn placeras på en plats där ventilationen flödar oförhindrat. Placera den till exempel inte på ett överfyllt kaffebord, en soffa eller en säng. Placera den heller inte i ett slutet utrymme, t.ex. bokhylla eller skåp som förhindrar fritt luftflöde.
- 2. Använd inte projektorn nära vatten eller i fuktiga miljöer. Minska brandfara och/eller risk för elektriska stötar genom att inte utsätta produkten för regn eller fukt.
- 3.Placera inte i närheten av värmekällor såsom element, spis eller annan utrustning som avger värme, t.ex. förstärkare.
- 4. Torka endast av med torr trasa.
- 5. Använd endast tillbehör som specificerats av tillverkaren.
- 6. Använd inte enheten om den utsatts för fysiskt skada eller om den missbrukats.

Fysisk skada/missbruk innebär att (men är inte begränsat till):

- □ apparaten har tappats.
- □ nätsladden eller kontakten har skadats.
- □ vätska har spillts på projektorn.
- projektorn har utsatts för regn eller fukt.
- någonting har fallit in i projektorn eller något inuti sitter löst.

Försök aldrig att själv reparera enheten. Öppna eller ta bort höljet kan utsätta dig för farlig spänning eller andra faror.

- 7.Låt inga objekt eller vätskor tränga in i projektorn. De kan komma i kontakt med farliga spänningspunkter och kortsluta delar som kan resultera i brand eller elektrisk stöt.
- 8.Se projektorns hölje för säkerhetsrelaterade markeringar.
- 9. Enheten får endast repareras av lämplig servicepersonal.

### Försiktighetsåtgärder

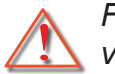

Följ alla varningar, försiktighetsåtgärder och rekommenderat underhåll i denna bruksanvisning.

- Varning Titta inte in i projektorns objektiv när ljuskällan är påslagen. Det starka ljuset kan försaka smärta och ögonskador.
- Varning Minska risken för brand eller elstöt genom att inte utsätta denna produkt för regn eller fukt.
- Varning Öppna eller montera inte isär projektorn då detta kan orsaka elektrisk stöt.
- Varning Öppna eller montera inte isär projektorn då detta kan orsaka elektrisk stöt.

### Gör:

- Stänga av projektorn och dra ut nätkontakten ur eluttaget före rengöring av produkten.
- Använd en mjuk torr trasa med ett milt rengöringsmedel för att göra rent skärmens ytterhölje.
- Koppla bort strömsladden från eluttaget om produkten inte används under en längre tidsperiod.

### Gör inte:

- Blockera uttag och öppningar på enheten som är till för ventilation.
- Använd skadliga rengöringsmedel, vaxer eller lösningsmedel för att rengöra enheten.
- Använd under följande förhållanden:
  - I extremt varma, kyliga eller fuktiga miljöer.
    - Havsnivå till 6000 fot Extremt het: > 35°C
       Extremt kall: < 5°C</li>
    - 6000 fot över
      - Extremt het: > 30°C Extremt kall: < 5°C
    - Extrem luftfuktighet: > 70% R.H. (Relativ luftfuktighet)
  - I områden som är utsatta för mycket damm och smuts.
  - I närheten av apparater som avger starka magnetfält.
  - I direkt solljus.

### Säkerhetsinformation om 3D

Innan du eller ditt barn använder 3D-funktionen, ska visa uppmärksamhet på varningar och följa alla försiktighetsåtgärder enligt rekommendationen.

### Varning

Barn och tonåringar kan vara mer mottagliga för hälsofrågor associerad med visning i 3D och bör noggrant övervakas när de tittar på dessa bilder.

#### Varning för anfall vid ljuskänslighet och andra hälsorisker

- Vissa tittare kan uppleva ett epileptiskt anfall eller slaganfall när de utsätts för vissa blinkande bilder eller ljus som finns i vissa projektorer med bilder eller videospel. Om du lider av, eller har en familjehistoria av epilepsi eller slaganfall, ska du rådgöra med en specialist inom medicin innan du använder 3D-funktionen.
- Även de utan en personlig eller familjehistoria av epilepsi eller slaganfall, kan ha ett icke diagnostiserat tillstånd som kan orsaka epileptiska anfall.
- Gravida kvinnor, äldre, som lider av allvarligt medicinskt tillstånd, de som lider av sömnbrist eller under påverkan av alkohol bör undvika att använda enhetens 3D-funktionalitet.
- Om du skulle uppleva något av följande symtom, upphör omedelbart med att titta på 3D-bilder och rådgör med en specialistläkare : (1) synrubbning; (2) yrsel; (3) svindel (4) ofrivilliga rörelser såsom ryckning i öga eller muskel; (5) förvirring; (6) illamående; (7) förlust av medvetenhet; (8) muskelryckning; (9) kramp; och/eller (10) desorientering. Barn och tonåringar kan vara mer benägna att uppleva dessa symptom än vuxna. Föräldrar ska övervaka sina barn och fråga om de upplever dessa symtom.

- Titta på 3D-projektion kan också orsaka åksjuka, perceptuella efterverkningar, desorientering, överansträngning av ögon och minskad stabilitet i kroppsställning. Rekommendationen är att användare tar raster ofta för att minska risken för dessa effekter. Om ögonen visar symtom på trötthet eller torrhet, eller om du har något av dessa symtom ovan, ska du omedelbart upphöra att använda enheten och inte använda den i åtminstone trettio minuter efter att symtomen har avtagit.
- När du sitter och tittar på 3D-projektion alltför nära skärmen under en längre period kan det skada din syn. Den ideala visningsdistansen bör vara minst tre gånger skärmens höjd. Rekommendationen är att personens ögon är i nivå med skärmen.
- När du tittar på 3D-projektion medan du använder 3D-glasögon under en längre period kan det orsaka huvudvärk eller trötthet. Om du får huvudvärk, trötthet eller yrsel, upphör med att titta på 3D-projektion och vila.
- Använd inte 3D-glasögonen i något annat syfte än att titta på 3D-projektion.
- Användning av 3D-glasögon i något annat syfte (som vanliga glasögon, solglasögon, skyddsglasögon, etc.) kan vara fysiskt skadligt och försvaga din syn.
- Visning i 3D-projektion kan orsaka förvirring för vissa tittare. Följaktligen ska 3D-projektorn INTE placeras nära öppet trapphus, kablar, balkonger eller andra föremål där risk för att snubbla, stöta, slås ned, slå sönder eller falla finns.

### Copyright

Denna publikation, inklusive alla fotografier, illustrationer och programvara, skyddas enligt internationella upphovsrättslagar med ensamrätt. Varken denna manual, eller något av det material som finns häri, får reproduceras utan skriftligt tillstånd från upphovsmannen.

© Copyright 2015

### Friskrivningsklausul

Informationen i detta dokument kan ändras utan föregående meddelande. Tillverkaren ger inga utfästelser eller garantier med avseende på dess innehåll och i synnerhet friskriver sig från implicita garantier om säljbarhet eller lämplighet för ett visst ändamål. Tillverkaren förbehåller sig rätten att revidera denna publikation och göra ändringar från tid till annan i dess innehåll, utan någon skyldighet för tillverkaren att meddela om sådana revideringar eller ändringar.

### Erkännande av varumärken

Kensington är ett amerikanskt registrerat varumärke som tillhör ACCO Brand Corporation med utfärdade registreringar och pågående ansökningar i andra länder runt om i världen.

HDMI, logotypen och High-Definition Multimedia Interface är varumärken eller registrerade varumärken som tillhör HDMI Licensing LLC i USA och andra länder.

BM är ett varumärke eller registrerat varumärke som tillhör International Business Machines, Inc. Microsoft, Power-Point och Windows är varumärken eller registrerade varumärken som tillhör Microsoft Corporation.

Adobe och Acrobat är varumärken eller registrerade varumärken som tillhör Adobe Systems Incorporated.

DLP, DLP Link och DLP-logotypen är registrerade varumärken som tillhör Texas Instruments och Brilliant Color TM är ett varumärke som tillhör Texas Instruments.

Övriga produktnamn som används i denna manual tillhör respektive ägare och erkänns.

### Lagstiftning & säkerhetsbestämmelser

Denna bilaga räknar upp allmänna meddelanden för din projektor.

### FCC-meddelande

Denna enhet har testats och befunnits efterleva gränserna för en digital enhet i klass A, enligt avsnitt 15 i FCC:s bestämmelser. Dessa begränsningar är avsedda att ge rimligt skydd mot skadliga störningar i heminstallationer. Den här apparaten genererar, använder och kan utstråla radiofrekvensenergi och, om den inte är installerad och används i enlighet med anvisningarna, den kan orsaka skadlig störning på radiokommunikationer.

Det finns dock inga garantier för att störningar inte kommer att uppstå i en viss installation. Om denna enhet skulle orsaka skadlig interferens på radio- eller TV-mottagning, vilket kan bestämmas genom att enheten slås av och på, uppmanas användaren att försöka komma till rätta med störningen genom att vidta en eller flera av följande åtgärder:

- Rikta om eller placera om mottagarantennen.
- Öka avståndet mellan enheten och mottagaren.
- Anslut enheten till ett uttag på en annan strömkrets än den som mottagaren är ansluten till.
- Rådfråga din återförsäljare eller en behörig radio/TVtekniker.

### Notera: Skärmade kablar

Alla anslutningar till andra datorenheter måste göras med skärmade sladdar för att uppfylla FCCbestämmelserna.

### Varning

Ändringar eller modifieringar som inte uttryckligen godkänts av tillverkaren kan upphäva användarens behörighet, vilket stöds av Federal Communications Commission, att använda denna enhet.

### Driftsvillkor

Denna enhet uppfyller kraven enligt del 15 i FFC regler. Användande är underställt följande två villkor:

- 1. Denna enhet får inte orsaka skadliga störningar, och
- 2. Denna enhet måste acceptera all mottagna störningar, inklusive störningar som kan orsaka bristfällig funktion.

### Notera: Kanadensiska användare

Denna Klass B digitala apparat uppfyller kraven enligt kanadensiska ICES-003.

### Remarque à l'intention des utilisateurs canadiens

Cet appareil numerique de la classe B est conforme a la norme NMB-003 du Canada.

### Deklaration om efterlevnad för EU-länder

- EMC-direktivet 2014/30/EU
- Lågspänningsdirektivet 2014/35/EU
- (Röd) 2014/53/EU (om enheten har RFfunktion)
- RoHS-direktivet 2011/65/EU

### Instruktioner för kassering

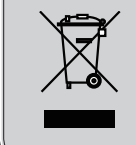

Kasta inte denna elektroniska enhet i hushållssoporna. För att minimera utsläpp och säkerställa att den globala miljön skyddas ber vi dig att återvinna enheten.

### Säkerhetsbestämmelser

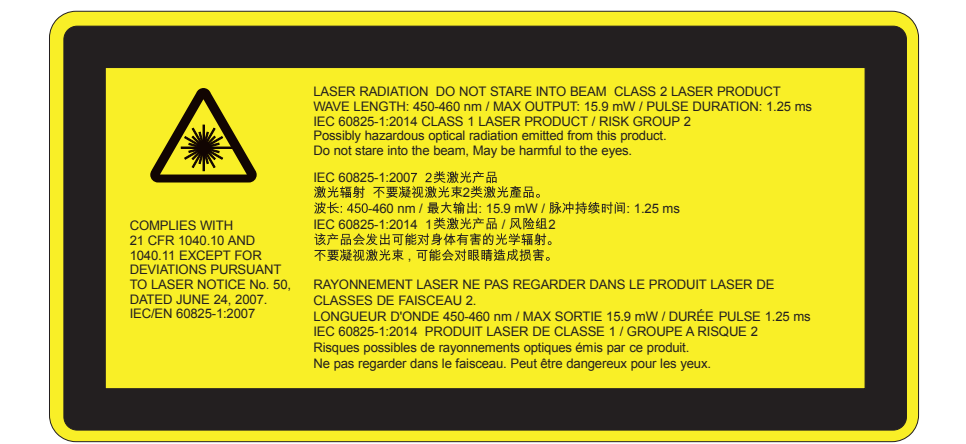

# 

- Denna produkt klassificeras som klass 2 i IEC 60825-1:Uppfyller kraven enligt 21 CFR 1040.10 och 1040.11 med undantag för avvikelser enligt Laser Notice No. 50 från 2007-06-24. IEC 60825-1:2014: KLASS 1 LASER-PRODUKT - RISKGRUPP 2
- Förklarande etikett visas med all information för lasereffekt.
- Denna projektor har en inbyggd klass 4 lasermodul. Försök aldrig att demontera eller modifiera projektorn, det är väldigt farligt.
- Handhavande eller justering som inte specifikt beskrivs i bruksanvisningen medför exponeringsrisk till skadlig laserstrålning.
- Varken öppna eller demontera projektorn eftersom det kan leda till skador från exponering av laserstrålning.
- Titta inte in i strålen när projektorn är påslagen. Det starka ljuset kan orsaka permanenta ögonskador.
- När du slår på projektorn, se till att ingen inom projektionsområdet tittar mot linsen.
- Underlåtenhet att följa kontroll-, justerings- eller driftsprocedurerna kan leda till skador från exponering av laserstrålning.
- Lämpliga instruktioner för montering, drift och underhåll, inklusive tydliga varningar angående försiktighetsåtgärder för att undvika möjlig exponering av laser och indirekt strålning som överstiger tillgängliga emissionsgränser i klass 2.
- Denna projektor är en laserenhet Klass 2 som uppfyller kraven enligt IEC 60825-1:2007 och CFR 1040.10 och 1040.11.
- Klass 2 laserprodukt, titta ej in i strålen.
- Denna projektor har en inbyggd klass 4 lasermodul. Försök aldrig att demontera eller modifiera projektorn, det är väldigt farligt.
- Handhavande eller justering som inte specifikt beskrivs i bruksanvisningen medför exponeringsrisk till skadlig laserstrålning.
- Varken öppna eller demontera projektorn eftersom det kan leda till skador från exponering av laserstrålning.
- Titta inte in i strålen när projektorn är påslagen. Det starka ljuset kan orsaka permanenta ögonskador.
- Underlåtenhet att följa kontroll-, justerings- eller driftsprocedurerna kan leda till skador från exponering av laserstrålning.
- Lämpliga instruktioner för montering, drift och underhåll, inklusive tydliga varningar angående försiktighetsåtgärder för att undvika möjlig exponering av laser och indirekt strålning som överstiger tillgängliga emissionsgränser i klass 2.

### Säkerhetsbestämmelser

#### WXGA

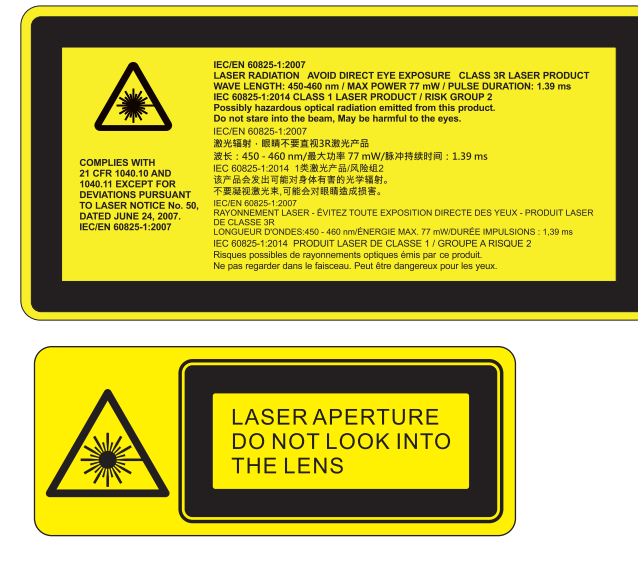

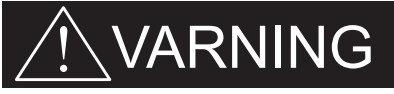

- Denna produkt klassificeras som klass 3R i IEC 60825-1:Uppfyller kraven enligt 21 CFR 1040.10 och 1040.11 med undantag för avvikelser enligt Laser Notice No. 50 från 2007-06-24. IEC 60825-1:2014: KLASS 1 LASER-PRODUKT - RISKGRUPP 2
- Förklarande etikett visas med all information för lasereffekt.
- Denna projektor har en inbyggd klass 4 lasermodul. Försök aldrig att demontera eller modifiera projektorn, det är väldigt farligt.
- Handhavande eller justering som inte specifikt beskrivs i bruksanvisningen medför exponeringsrisk till skadlig laserstrålning.
- Varken öppna eller demontera projektorn eftersom det kan leda till skador från exponering av laserstrålning.
- Titta inte in i strålen när projektorn är påslagen. Det starka ljuset kan orsaka permanenta ögonskador.
- När du slår på projektorn, se till att ingen inom projektionsområdet tittar mot linsen.
- Underlåtenhet att följa kontroll-, justerings- eller driftsprocedurerna kan leda till skador från exponering av laserstrålning.
- Lämpliga instruktioner för montering, drift och underhåll, inklusive tydliga varningar angående försiktighetsåtgärder för att undvika möjlig exponering av laser och indirekt strålning som överstiger tillgängliga emissionsgränser i klass 3R.
- Denna projektor är en laserenhet Klass 3R som uppfyller kraven enligt IEC 60825-1:2007 och CFR 1040.10 och 1040.11.
- Klass 3R laserprodukt, titta ej in i strålen.
- Denna projektor har en inbyggd klass 4 lasermodul. Försök aldrig att demontera eller modifiera projektorn, det är väldigt farligt.
- Handhavande eller justering som inte specifikt beskrivs i bruksanvisningen medför exponeringsrisk till skadlig laserstrålning.
- Varken öppna eller demontera projektorn eftersom det kan leda till skador från exponering av laserstrålning.
- Titta inte in i strålen när projektorn är påslagen. Det starka ljuset kan orsaka permanenta ögonskador.
- Underlåtenhet att följa kontroll-, justerings- eller driftsprocedurerna kan leda till skador från exponering av laserstrålning.
- Lämpliga instruktioner för montering, drift och underhåll, inklusive tydliga varningar angående försiktighetsåtgärder för att undvika möjlig exponering av laser och indirekt strålning som överstiger tillgängliga emissionsgränser i klass 3R.

## Översikt av förpackningen

Packa upp och kontrollera innehållet för att försäkra dig om att alla delar finns med. Om något saknas, kontakta närmaste kundservicecenter.

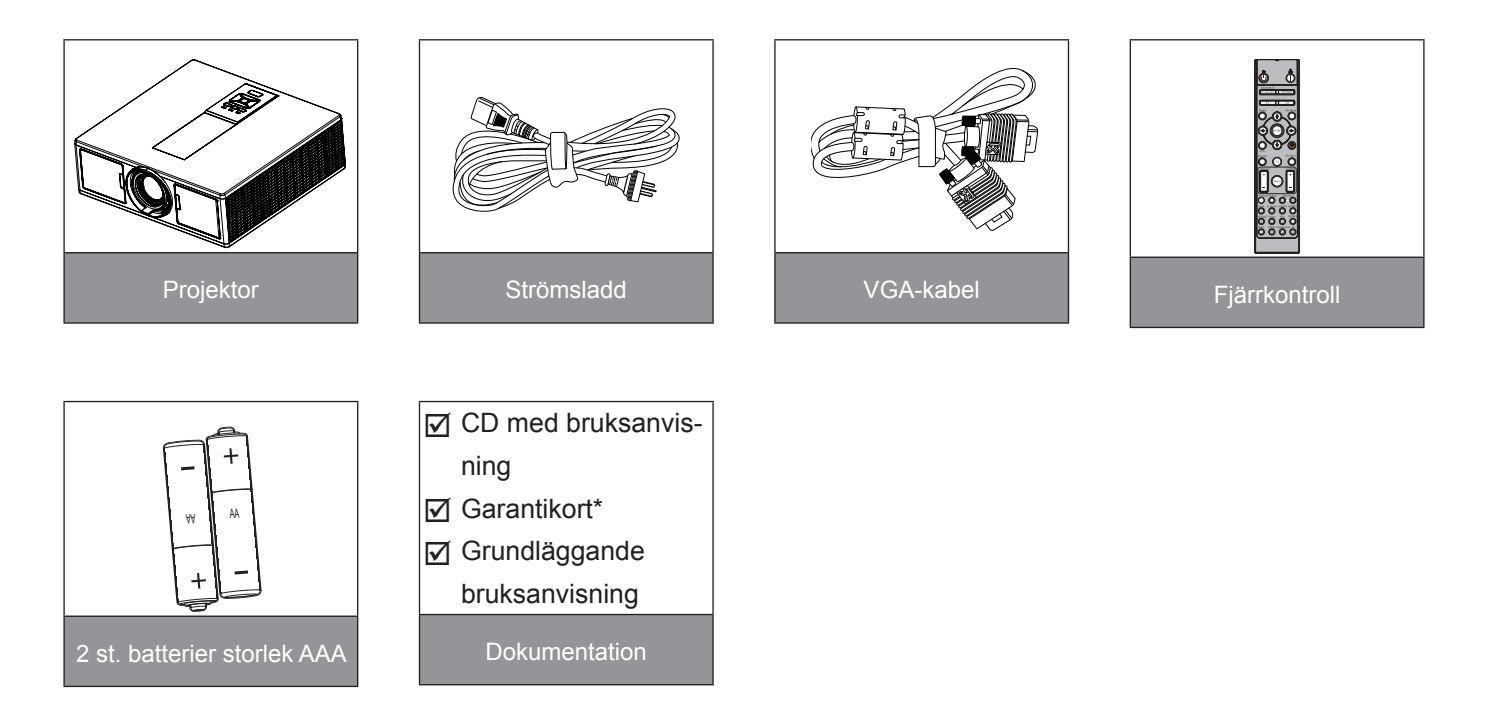

**Observera:** \* För information gällande garantin i Europa, besök www.optomaeurope.com. Beroende på olika program i olika länder, kan vissa regioner ha olika tillbehör

## Produktöversikt

### Huvudenhet

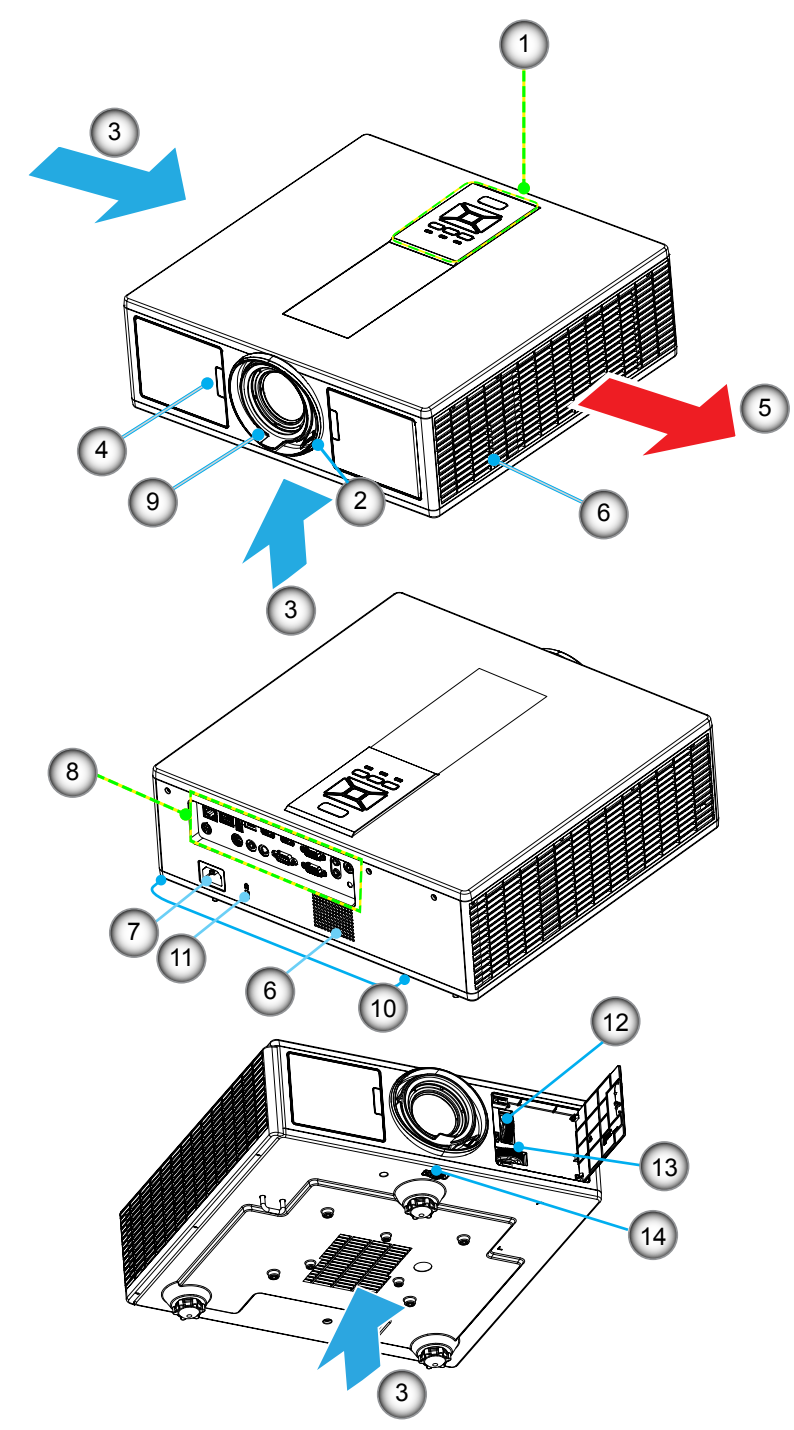

**Observera:** Blockera inte ventilationens inlopp och öppning på projektorn.

| Nej | Rubrik              |
|-----|---------------------|
| 1.  | Knappsats           |
| 2.  | Fokusring           |
| 3   | Ventilation (intag) |

- 3. Ventilation (Intag)
- 4. IR mottagare
- 5. Ventilation (utlopp)
- 6. Högtalare
- 7. Strömkontakt

| Nej | Rubrik                           |
|-----|----------------------------------|
| 8.  | Inmatning/utmatningsanslutningar |
| 9.  | Objektiv                         |
| 10. | Foten för justering av lutning   |
| 11. | Kensingtonlås                    |
| 12. | Skifta objektiv (vertikalt)      |
| 13. | Skifta objektiv (Horisontellt)   |
| 14. | Objektivlock                     |
|     |                                  |

### Kontrollpanel

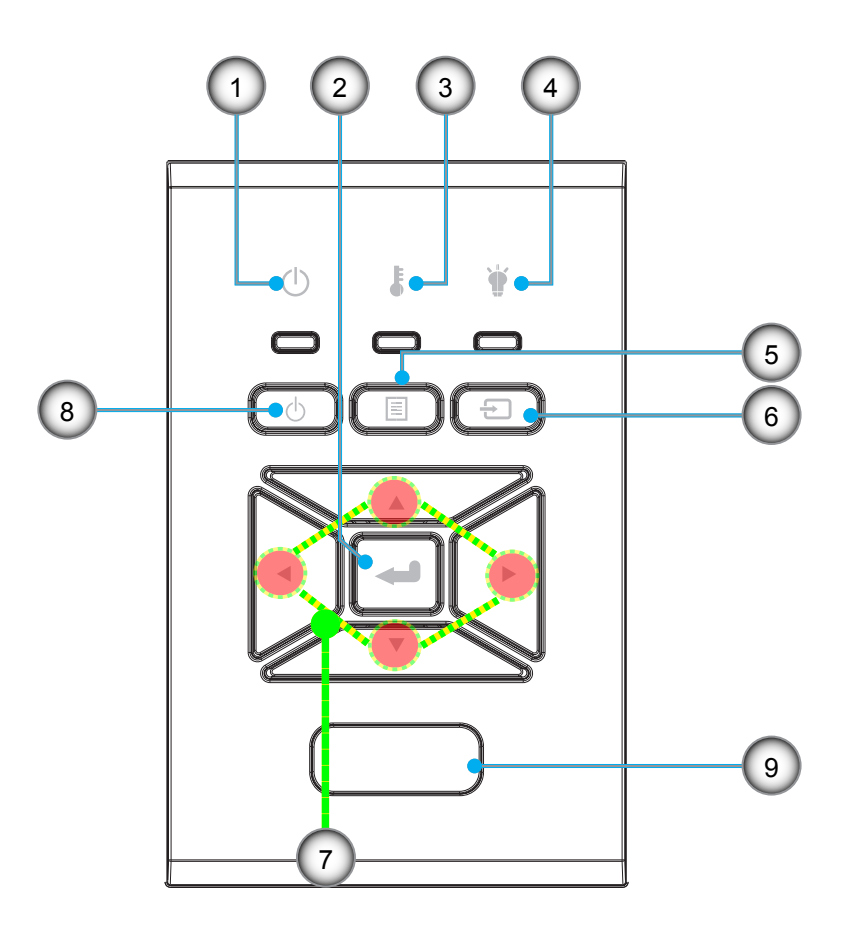

- Nej Rubrik
- 1. LED Till/Standby
- 2. Enter
- 3. Temp-LED
- 4. Lamplysdiod
- 5. Meny

- Nej Rubrik
- 6. Källa
- 7. Fyra riktningsvalknappar
- 8. Strömbrytare/standbyknapp
- 9. IR mottagare

### Anslutningar

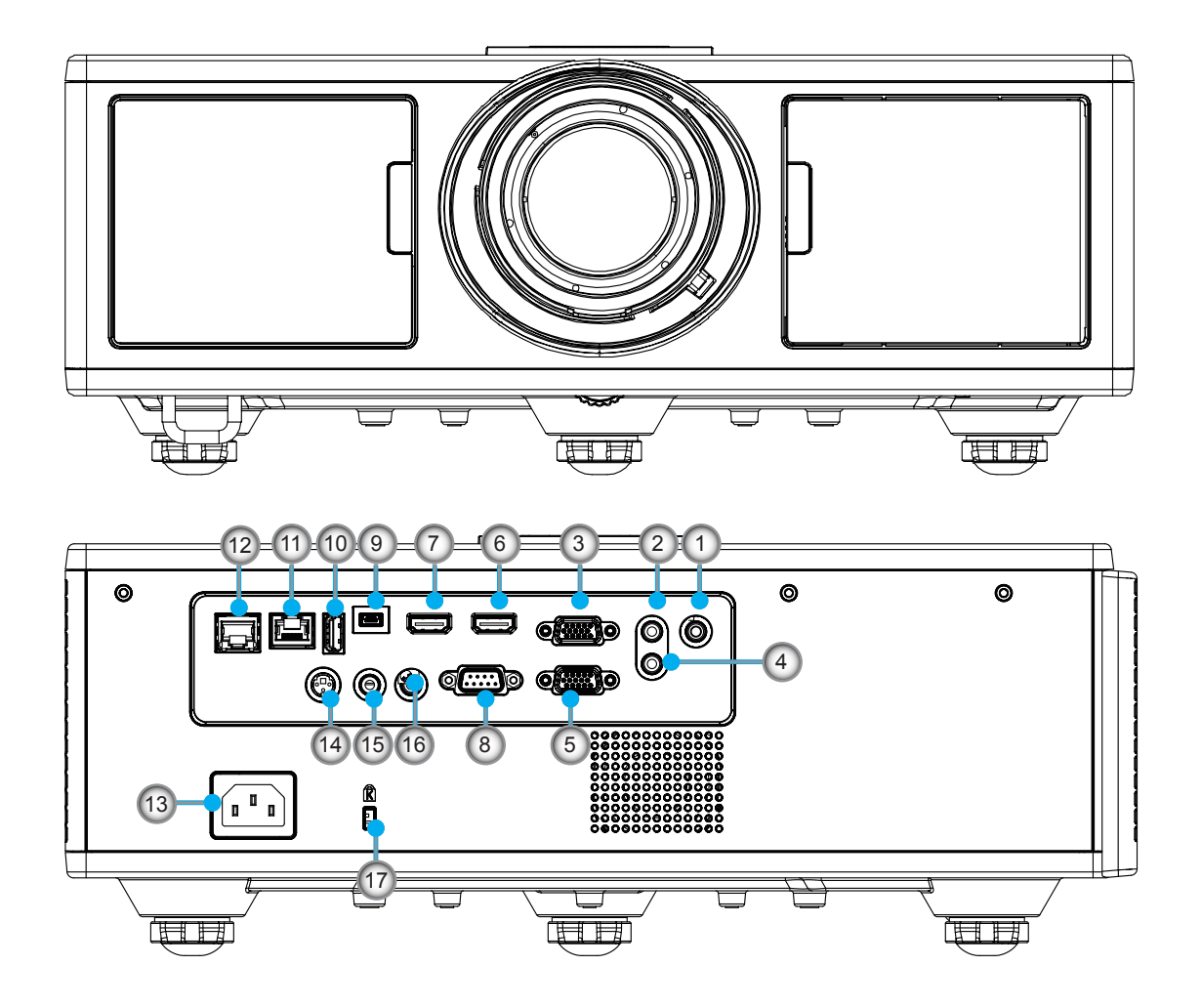

| Nej | Rubrik               |  |  |
|-----|----------------------|--|--|
| 1.  | Mikrofon kontakt     |  |  |
| 2.  | LJUD ingångskontakt  |  |  |
| 3.  | VGA In/YPbPr kontakt |  |  |
| 4.  | AUDIO utgångskontakt |  |  |
| 5.  | VGA utgångskontakt   |  |  |
| 6.  | HDMI 1-kontakt       |  |  |
| 7.  | HDMI 2/MHL-kontakt   |  |  |
| 8.  | RS232C-kontakt       |  |  |
| 0   |                      |  |  |

| Nej | Rubrik                               |
|-----|--------------------------------------|
| 11. | HDBaseT kontakt (Beroende på modell) |
| 12. | RJ45                                 |
| 13. | Strömkontakt                         |
| 11  | 3D synkutaåna (5)/) kontakt          |

- 3D synkutgång (5V) kontakt
   Fjärrstyrd trådbunden kontakt
- 16. 12 V utlösningskontakt
- 17. Kensingtonlås
- 9. USB-B minikontakt
- 10. USB effekt ut
  - (5 V ---1.5 A) kontakt

### Fjärrkontroll

| Nej | Rubrik                                                                                            |
|-----|---------------------------------------------------------------------------------------------------|
| 1.  | Ström på<br>Slå på projektorn.                                                                    |
| 2.  | Geometrisk korrigering<br>Aktivera menyn för geometrisk korrigering.                              |
| 3.  | F1: Testmönster<br>Visar ett testmönster.                                                         |
| 4.  | Bild läge<br>Välj visningsläge.                                                                   |
| 5.  | Fyra riktningsvalknappar<br>När du vill välja objekt eller göra justeringar.                      |
| 6.  | Information<br>Visa information om projektorn.                                                    |
| 7.  | F3: Färganpassning<br>Aktivera inställningsmenyn färgmatchning.                                   |
| 8.  | Val av ingångskälla<br>Välj en ingångssignal.                                                     |
| 9.  | Meny<br>Starta bildskärmsmenyn. Stäng bildskärmsmenyn<br>genom att trycka en gång till på "Meny". |
| 10. | Volymkontroll -/+<br>Höjer/sänker högtalarens volym.                                              |
| 11. | Frys<br>Fryser den projicerade bilden.                                                            |
| 12. | Format<br>Välj projektorformat.                                                                   |
| 13. | VGA<br>Ändra till källa VGA.                                                                      |
| 14. | HDMI 1<br>Ändra till källa HDMI 1.                                                                |
| 15. | HDBaseT (Beroende på modell)<br>Ändra till källa HDBaseT.                                         |
| 16. | 3D<br>Ändra till källa 3D.                                                                        |
| 17. | Stänger av<br>Stäng av projektorn.                                                                |
| 18. | PIP/PBP-meny<br>Aktivera PIP/PBP-meny.                                                            |
| 19. | F2: LAN-inställningar<br>Aktivera menyn för LAN-inställningar                                     |

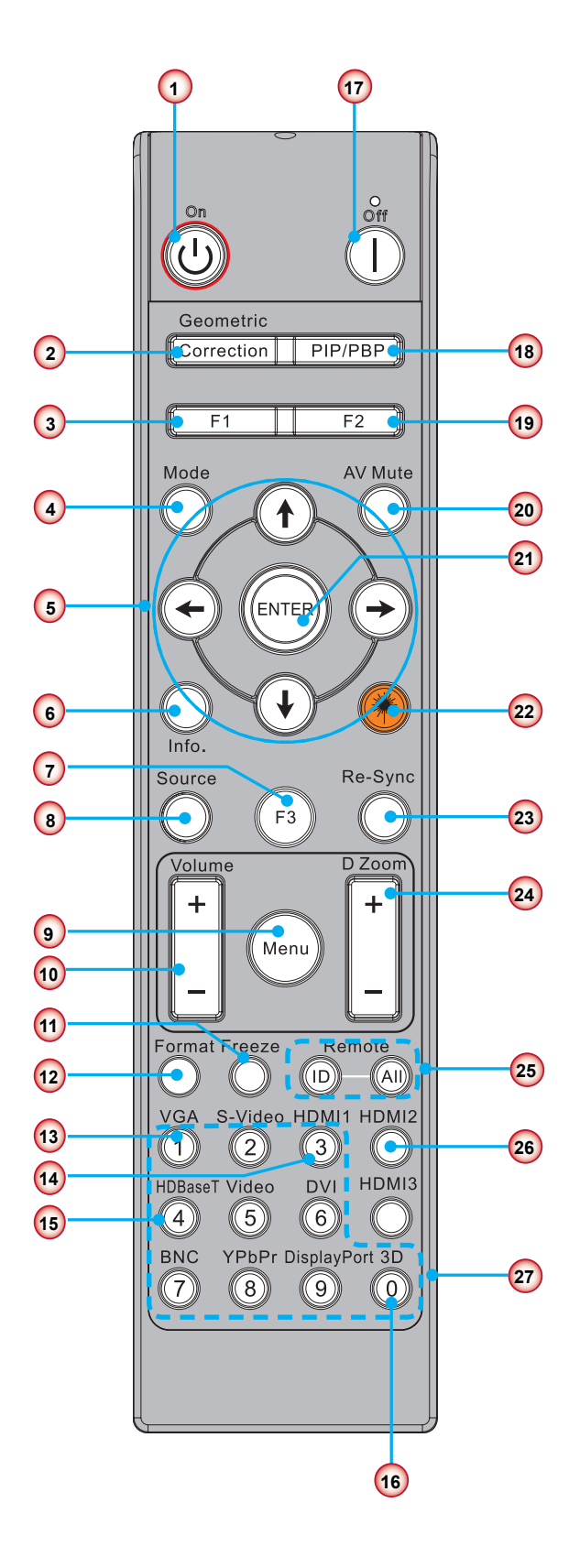

**Observera:** Vissa knappar kan kanske inte ha någon funktion för modeller som inte stöder dessa funktioner.

| Nej | Rubrik                                                                  |  |  |
|-----|-------------------------------------------------------------------------|--|--|
| 20. | AV tyst<br>Slår på/stänger tillfälligt av ljud och bild.                |  |  |
| 21. | Enter<br>Bekräfta ditt val av rubrik.                                   |  |  |
| 22. | Laser<br>Använd som laserpekare.                                        |  |  |
| 23. | Re-Synk<br>Synkroniserar projektorn automatisk till in-<br>gångskällan. |  |  |
| 24. | Digital Zoom -/+<br>Zooma den visade bilden in/ut.                      |  |  |
| 25. | Fjärr-ID/fjärrstyrning för alla<br>Ställ in ID för fjärrstyrningen.     |  |  |
| 26. | HDMI 2<br>Ändra till källa HDMI 2.                                      |  |  |
| 27. | Numeriskt tangentbord (0 ~ 9)<br>Använd som numerisk knappsats "0 ~ 9". |  |  |

### IR-kodtabell för data

|         | Kundkod                                                                 | 32CD       |                                 | 32CD |  |
|---------|-------------------------------------------------------------------------|------------|---------------------------------|------|--|
| Tangent | Beskrivning                                                             | Nyckelkod  | definition av<br>utskriftsknapp |      |  |
| 1       | Stänger av                                                              | 2E         | AV                              |      |  |
| 2       | Ström på                                                                | 2          | PÅ                              |      |  |
| 3       | PIP/PBP-meny                                                            | 78         | PIP/PBP                         |      |  |
| 4       | Keystone                                                                | 7          | Geometrisk korrigering          |      |  |
| 5       | Funktion 2                                                              | 27         | F2                              |      |  |
| 6       | Funktion 1                                                              | 26         | F1                              |      |  |
| 7       | Visningsläge av meny på/av                                              | 95         | Mode                            |      |  |
| 8       | Knappen upp för OSD när OSD på                                          | C6         | Uppåtpil                        |      |  |
| 9       | AV tyst                                                                 | 3          | AV tyst                         |      |  |
| 10      | Vänster knapp för OSD när OSD är på                                     | C8         | Vänster pil                     |      |  |
| 11      | Enter                                                                   | C5         | Enter                           |      |  |
| 12      | Höger knapp för OSD när OSD är på                                       | C9         | Höger pil                       |      |  |
| 13      | 13 Information 25 Info.                                                 |            | Info.                           |      |  |
| 14      | 4 Knappen ner för OSD när OSD är på C7 Nedåtpil                         |            | Nedåtpil                        |      |  |
| 15      | Laserpekarens utlösare. Tryck för att avge laser N/A Laser              |            | Laser                           |      |  |
| 16      | Val av inmatningskälla när OSD är av                                    | 18         | Källa                           |      |  |
| 17      | Funktion 3                                                              | 66         | F3                              |      |  |
| 18      | Automatisk justering för fas, spårning, storlek, position när OSD är av | 4          | Re-Synk                         |      |  |
| 19      | OSD-meny på/av                                                          | 88         | Meny                            |      |  |
| 20      | Volymkontroll +                                                         | 9          | Volym +                         |      |  |
| 21      | Volymkontroll -                                                         | 0C         | Volym -                         |      |  |
| 22      | D Zoom +                                                                | 8          | D Zoom +                        |      |  |
| 23      | D Zoom -                                                                | 0B         | D Zoom -                        |      |  |
| 24      | Format 15 Format                                                        |            | Format                          |      |  |
| 25      | Frys                                                                    | 6          | Frys                            |      |  |
| 26      | Läge 1 ~ 99                                                             | 3201~ 3299 |                                 |      |  |
| 27      | Alla                                                                    | 32CD       |                                 |      |  |
| 28      | Val av ingångskälla för VGA1                                            | 8E         | 1/VGA1                          |      |  |
| 30      | Val av ingångskälla för HDMI1                                           | 16         | 3/HDMI1                         |      |  |
| 31      | Val av ingångskälla för HDMI2                                           | 9B         | HDMI2                           |      |  |
| 32      | Val av ingångskälla för HDBasT                                          | 70         | 4/HDBaseT                       |      |  |
| 38      | 3D-meny                                                                 | 89         | 0/3D                            |      |  |
| 39      | HDMI3 (Hårdvarunyckel)                                                  | 98         | HDMI3                           |      |  |
| 40      | Funktion 3                                                              | 66         | F3                              |      |  |

# Anslut källa till projektor

### Ansluta till stationär/bärbar dator

#### Observera:

Beroende på olika program i olika länder, kan vissa regioner ha olika tillbehör. (\*) Extra tillbehör

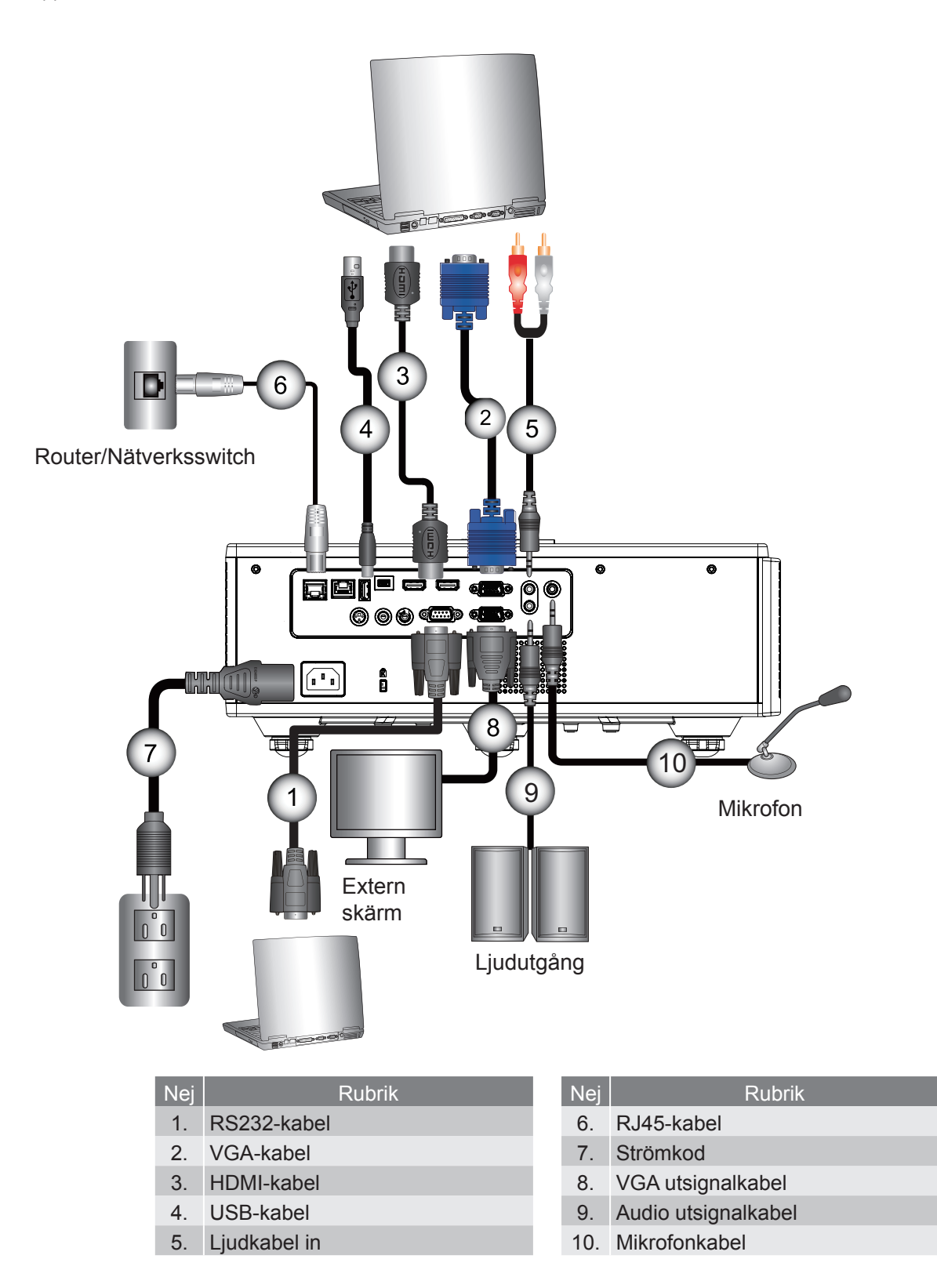

### Ansluta till videokällor

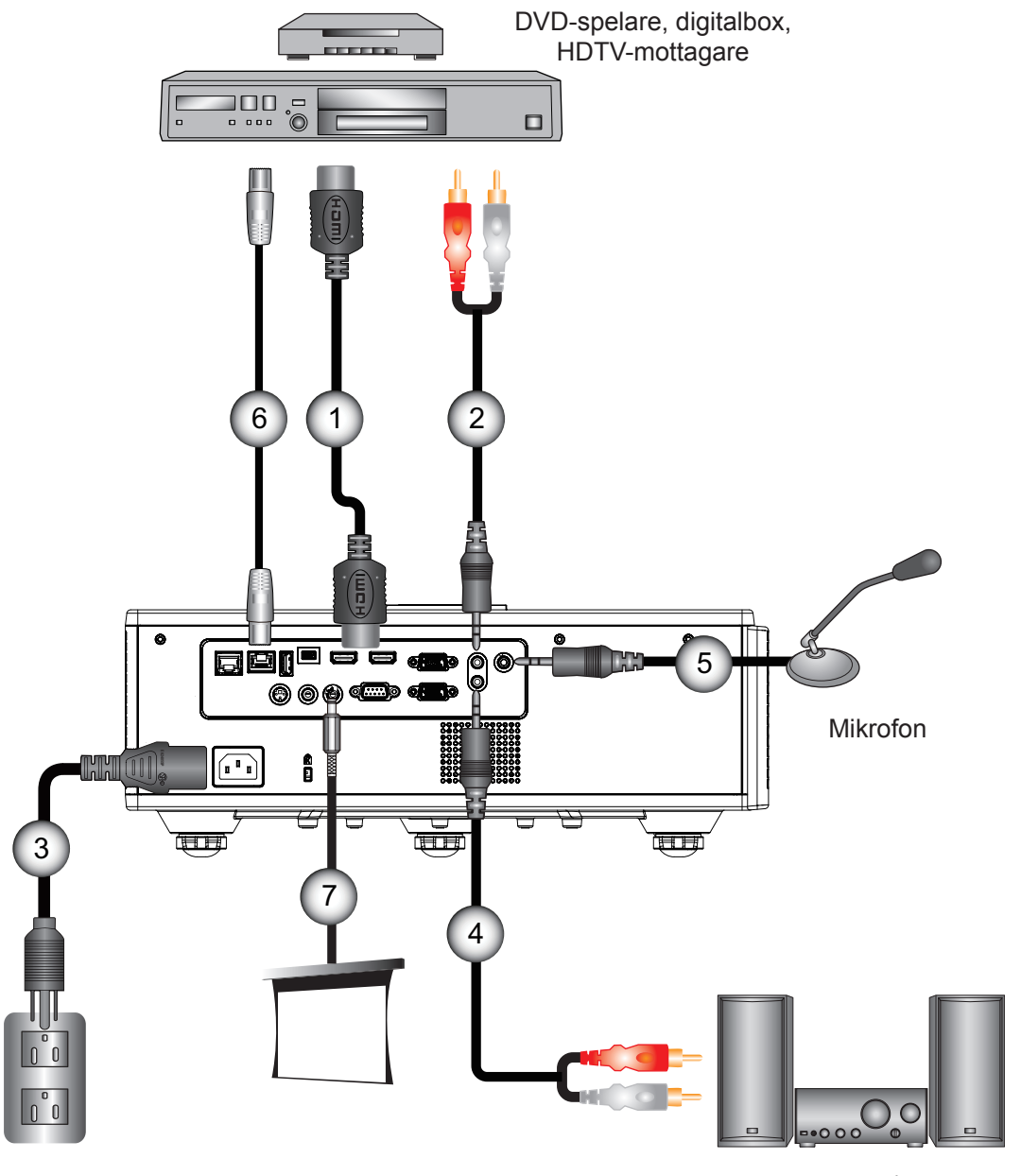

Ljudutgång

| Nej | Rubrik     |  |
|-----|------------|--|
| 1.  | HDMI-kabel |  |

- 2. Ljudkabel in
- 3. Strömkod
- 4. Audio utsignalkabel

| Nej | Rubrik                   |
|-----|--------------------------|
| 5.  | Mikrofonkabel            |
| 6.  | RJ-45 kabel (Cat5-kabel) |

7. 12 V DC-intag

#### **Observera:**

Beroende på olika program i olika länder, kan vissa regioner ha olika tillbehör. (\*) Extra tillbehör

## Sätta på/stänga av projektorn

### Slå på projektorn

- 1. Anslut nätkabeln och signalkabeln ordentligt Vid anslutning kommer PÅ/STANDBY-LED att växla till röd färg.
- 2. Tänd lampan genom att trycka på "也"-knappen antingen ovanpå projektorn eller på fjärrkontrollen. Nu kommer PÅ/STANDBY LED växla till blå färg. ①

Startbilden kommer att visas inom ung. 6 sekunder.

- 3. Slå på och anslut signalkällan som du önskar visa på skärmen (dator, notebook, videospelare, etc.). Projektorn känner automatiskt av källan.
  - Om flera källor ansluts samtidigt, tryck på knappen "INGÅNG" på kontrollpanelen för att växla mellan ingångarna.
- **Observera:** När strömläget är i standby (strömförbrukning < 0,5 W) inaktiveras VGA utgång/trådlös/LAN ingång och ljud när projektorn är i standby. Genomgående slinga för ljudutgång är alltid aktiv i standby-läge. Kontrollen HDBaseT är alltid inaktiverad i standby-läge.

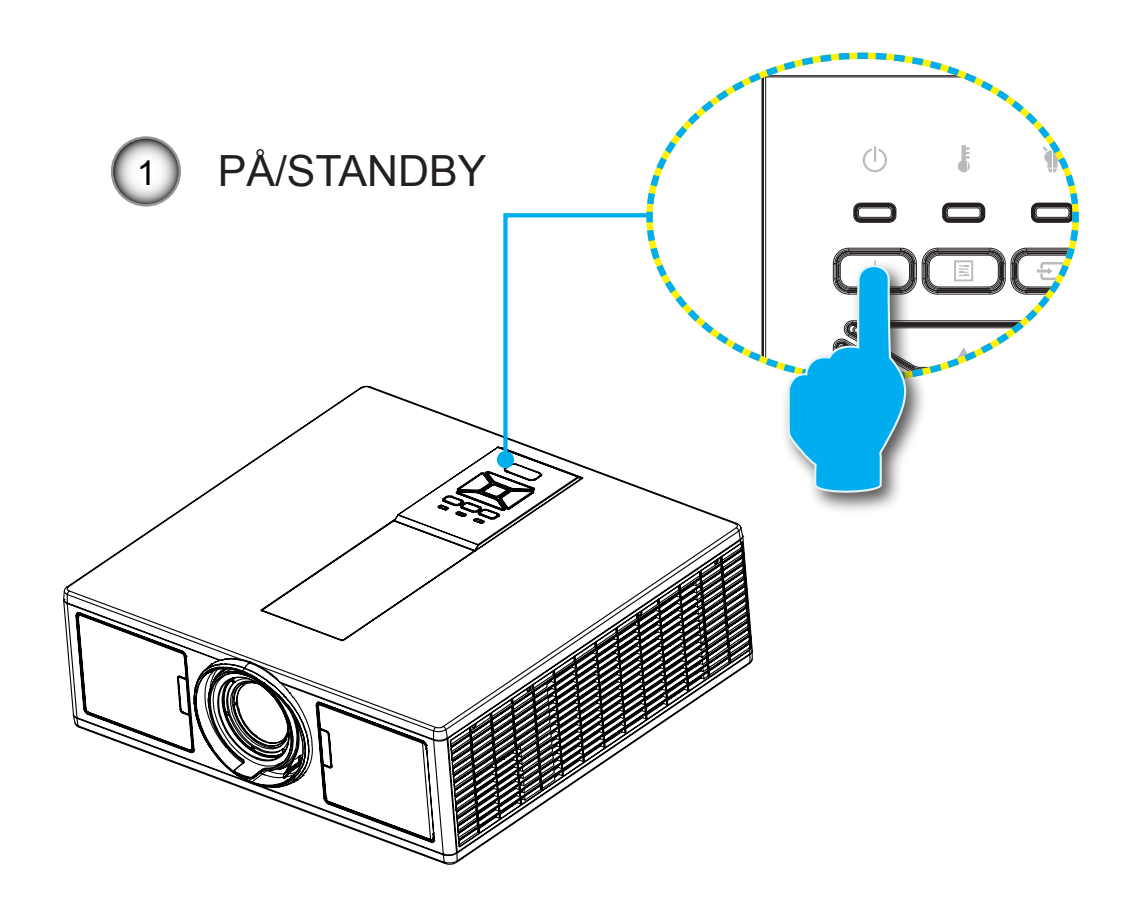

Observera: Stäng först av projektorn och sedan signalkällorna.

### **STÄNGA AV PROJEKTORN**

1. Tryck på knappen "<sup>(U)</sup>" på fjärrkontrollen eller på kontrollpanelen för att stänga av projektorn. Följande meddelande visas på skärmen.

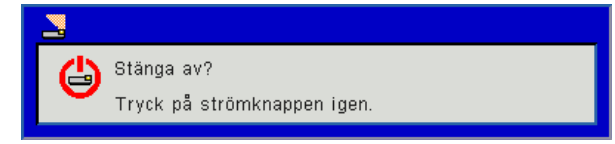

Tryck på "**U**"-knappen igen för att bekräfta, annars kommer meddelandet att försvinna efter 10 sekunder. När du trycker på "**U**"-knappen en gång till (visar systemet en nedräkningstimer på skärmen.) kommer en fläkt att börja kyla ner systemet och stänga av det.

 Kylfläktarna fortsätter att arbeta under ca 4 sekunder för kylcykeln och PÅ/STANDBY-LED kommer att blinka rött. När PÅ/STANDBY-LED lyser med fast rött sken har projektorn gått in i beredskapsläge.

Om du vill slå på projektorn igen måste du vänta tills dess att projektorn helt och hållet har avslutat sin avkylningscykel och gått in i standbyläge. I standbyläge, tryck helt enkelt på knappen """ för att starta om projektorn.

3. Koppla från strömsladden från det elektriska uttaget och från projektorn.

### Varningslampa

#### Meddelanden på skärmen

När varningsindikatorerna (se nedan) lyser kommer projektorn automatiskt att stängas av:

- LED-indikatorn lyser rött för "LAMP" och/eller LED-indikatorn "TEMP".
- "TEMP" LED-indikatorn lyser röd vilket indikerar att projektorn är överhettad. Under normala förhållanden kan projektorn slås på igen.
- LED-indikatorn för "TEMP" blinkar rött.

Koppla ifrån strömsladden från projektorn, vänta 30 sekunder och försök igen. Om varningsindikatorn lyser igen kontakta ditt närmaste servicecenter för hjälp.

| Meddelande                    | U<br>Ström LED |     | Temp-LED  | Lamplysdiod |
|-------------------------------|----------------|-----|-----------|-------------|
|                               | Röd            | Blå | Röd       | Röd         |
| Väntelägesstatus (LAN av)     | PÅ             |     |           |             |
| Väntelägesstatus (LAN på)     | PÅ             | PÅ  |           |             |
| Ström på                      |                | PÅ  |           |             |
| Varning visas                 | Blinkande      |     |           |             |
| Fel (Power Good-indikator NG) |                |     | PÅ        | PÅ          |
| Fel (Fel på fläkten)          |                |     | Blinkande |             |
| Fel (Över Temp.)              |                |     | PÅ        |             |
| Fel (Fel på LD)               |                |     |           | PÅ          |

## Justera projektorns läge

När du väljer en plats för placering av projektorn, ska du ta hänsyn tas till dukens storlek och form, vägguttagens placering, och avståndet mellan projektorn och den övriga utrustningen. Följ dessa allmänna riktlinjer:

Placera projektorn på en plan yta i rätt vinkel mot skärmen. Projektorn måste vara minst 4,26 fot (1,30m) från projektionsskärmen.

Placera projektorn till önskat avstånd från skärmen. Avståndet från projektorns lins till skärmen, zoominställningen och videoformatet bestämmer storleken på den projicerade bilden.

360 graders fri orienteringsoperation

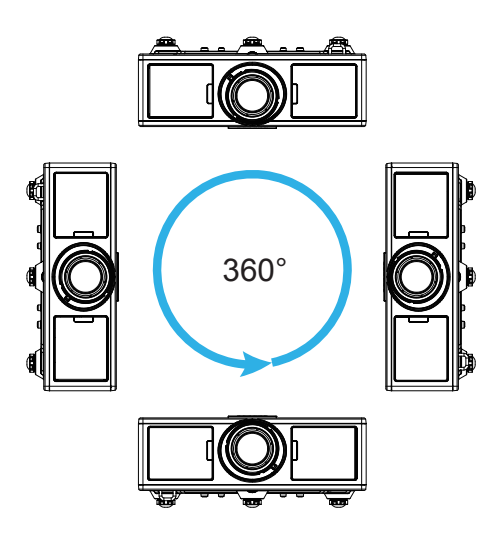

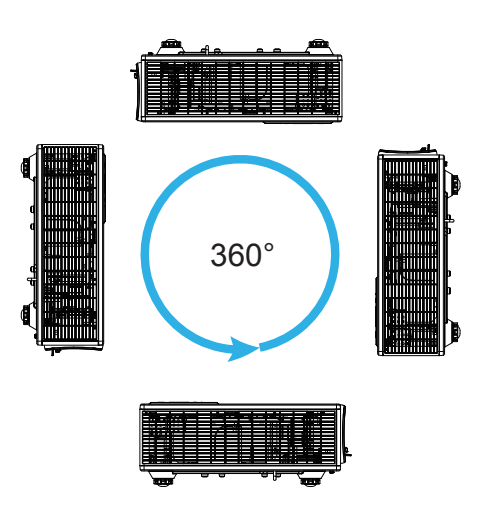

## Justera den projicerade bilden

### Justera projektorns höjd'

Projektorn är utrustad med hissbara fötter för justering av bildhöjden.

- 1. Leta reda på den justerbara fot som du vill modifiera på undersidan av projektorn.
- 2. Vrid på de fyra justerbara ringarna medurs för att höja projektorn och moturs för att sänka den. Upprepa med de övriga fötterna om så behövs.

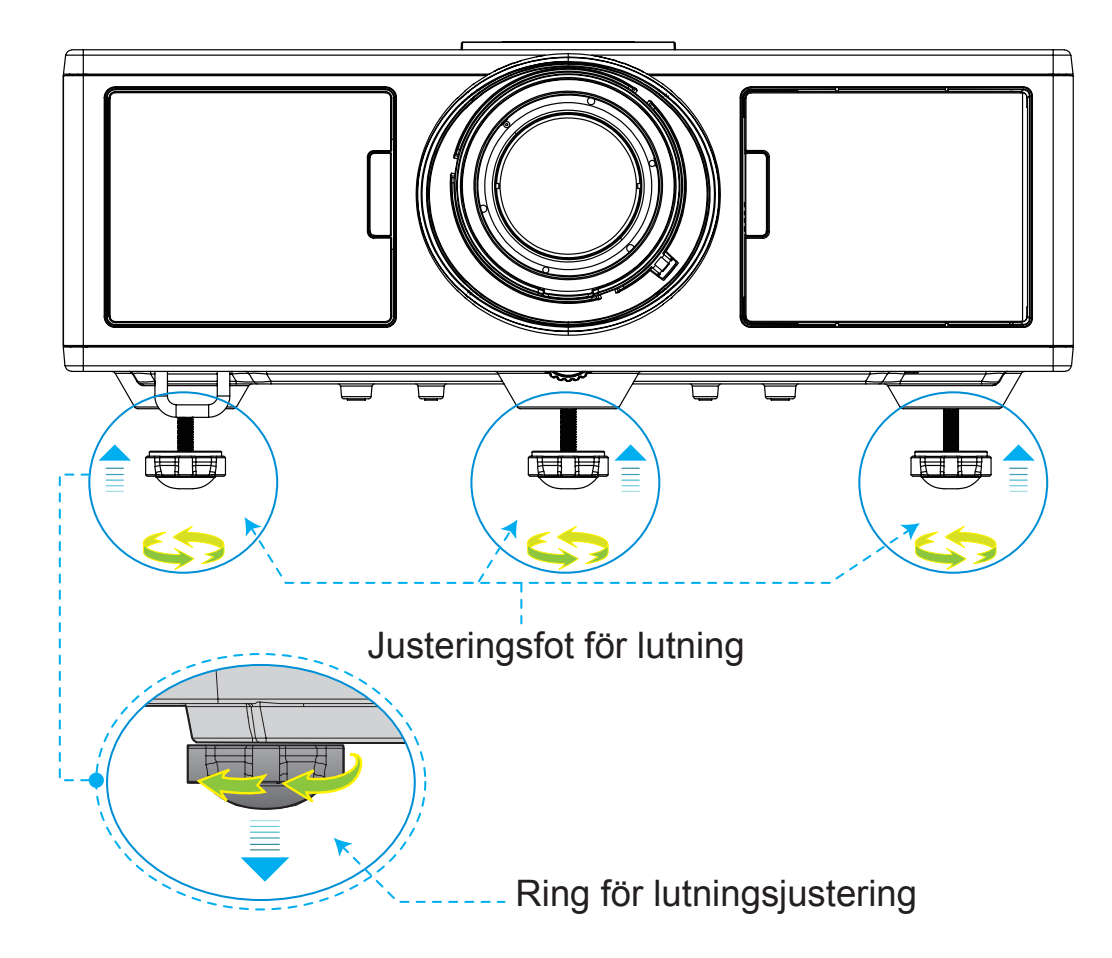

### Zooma och Fokusera

- 1. För att justera bildstorleken, vrid på zoomringen medurs eller moturs för att öka eller minska den projicerade bilden.
- 2. För att justera fokus, vrid fokusringen medurs eller moturs till dess att bilden är skarp och läsbar. Projektorn kan fokuseras på avstånd (lins till vägg) mellan 1,3 ~ 7,8 meter (4,27 ~ 25,59 fot).

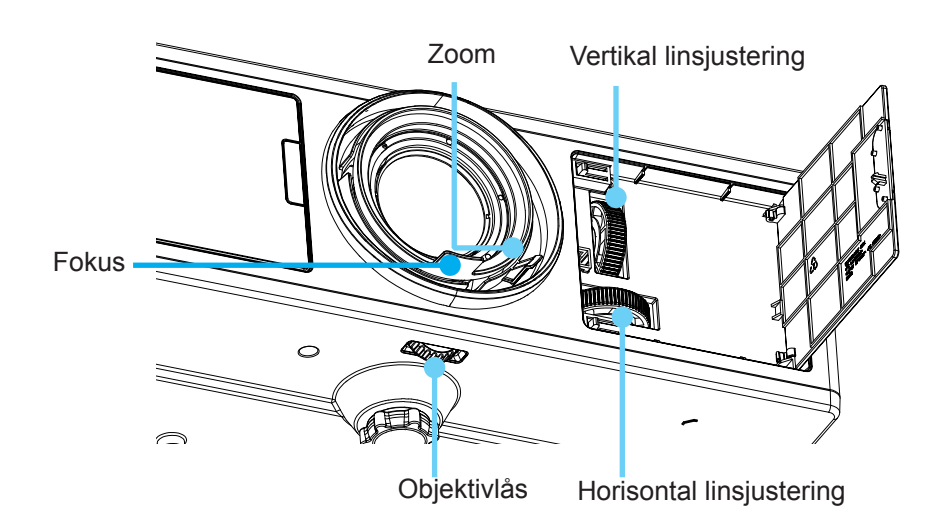

### Justera storleken på den projicerade bilden (Diagonal)

Projicerad bildstorlek från 1,09 till 9,09 meter (36 till 300 tum).

- 1. Öppna den främre sidoluckan på projektorn.
- 2. Lås upp låset för linsen, innan linsjustering utförs.
- 3. Vrid den vertikala/horisontella knappen för linsjustering när du ska justera linsen.
- 4. Vrid objektivlåset medurs för att låsa objektivet på plats. (Knappen för linsjustering kan fortfarande vridas.)
- 5. Stäng den främre sidoluckan på projektorn.
- **Observera:** Drag för linsjustering är utformad för att vara en regelbunden triangel, när linsen justeras till central position horisontellt, kan linsen skiftas vertikalt till den högsta punkten.

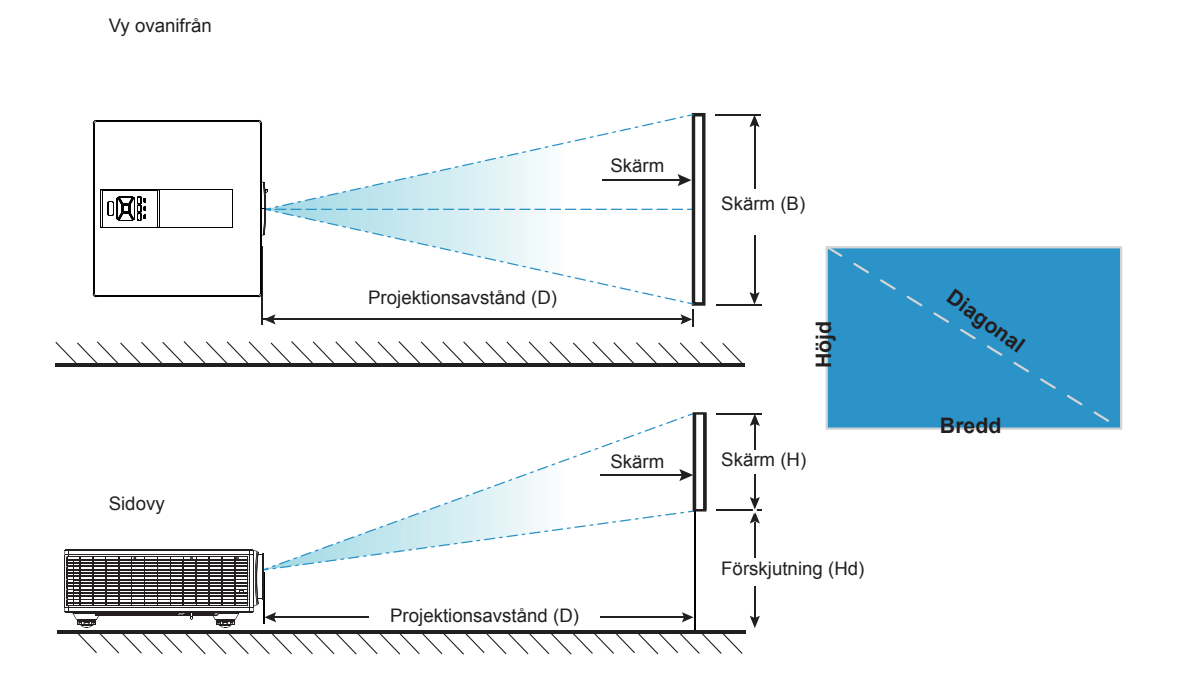

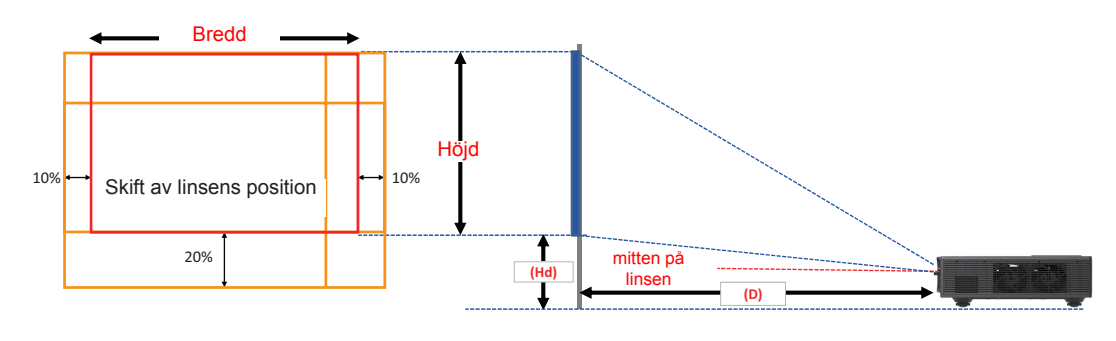

|       | Verikal förskjutning av<br>intervall (Vs) | Horisontell förskjutning av<br>intervall (Hs) |
|-------|-------------------------------------------|-----------------------------------------------|
| XGA   | 10%                                       | ±10%                                          |
| WXGA  | 20%                                       | ±10%                                          |
| 1080p | 25%                                       | ±10%                                          |
| WUXGA | 20%                                       | ±10%                                          |

| Bildförskjutning |             |       |                     |       |       |       |         |        |       |                   |      |      |      |
|------------------|-------------|-------|---------------------|-------|-------|-------|---------|--------|-------|-------------------|------|------|------|
|                  | bildstorlek | S     | Skärm storlek B x H |       |       |       | ektions | avstån | d (D) | Förskjutning (Hd) |      |      |      |
|                  | tum         | с     | cm                  |       | tum c |       | cm tum  |        | m     | cm                |      | tum  |      |
|                  | Diagonal    | Bredd | Höjd                | Bredd | Höjd  | Wide  | Tele    | Wide   | Tele  | Wide              | Tele | Wide | Tele |
|                  | 30"         | 60,7  | 40,0                | 23,9  | 15,7  | NA    | 120,2   | NA     | 47,3  | 2,3               | 2,3  | 0,9  | 0,9  |
|                  | 100"        | 202,3 | 135,0               | 79,7  | 53,1  | 250,9 | 400,6   | 98,8   | 157,7 | 7,6               | 7,6  | 3,0  | 3,0  |
| XCA 4:2          | 150"        | 303,5 | 202,0               | 119,5 | 79,5  | 376,3 | 600,9   | 148,2  | 236,6 | 11,4              | 11,4 | 4,5  | 4,5  |
| XGA 4:3          | 200"        | 404,7 | 269,0               | 159,3 | 105,9 | 501,8 | 801,2   | 197,6  | 315,4 | 15,2              | 15,2 | 6,0  | 6,0  |
|                  | 250"        | 505,8 | 337,0               | 199,1 | 132,7 | 627,2 | NA      | 246,9  | NA    | 19,1              | 19,1 | 7,5  | 7,5  |
|                  | 300"        | 607,0 | 404,0               | 239,0 | 159,1 | 752,7 | NA      | 296,3  | NA    | 22,9              | 22,9 | 9,0  | 9,0  |

| Bildförskjutning |             |       |                     |       |       |       |         |        |       |                   |       |      |      |
|------------------|-------------|-------|---------------------|-------|-------|-------|---------|--------|-------|-------------------|-------|------|------|
|                  | bildstorlek | S     | Skärm storlek B x H |       |       |       | ektions | avstån | d (D) | Förskjutning (Hd) |       |      |      |
|                  | tum         | С     | cm                  |       | tum c |       | cm tur  |        | m     | cm                |       | tum  |      |
|                  | Diagonal    | Bredd | Höjd                | Bredd | Höjd  | Wide  | Tele    | Wide   | Tele  | Wide              | Tele  | Wide | Tele |
|                  | 30"         | 65,0  | 40,0                | 25,6  | 15,7  | NA    | 130,7   | NA     | 51,4  | 10,1              | 10,1  | 4,0  | 4,0  |
|                  | 100"        | 215,0 | 135,0               | 84,6  | 53,1  | 270,9 | 432,2   | 106,7  | 170,1 | 33,7              | 33,7  | 13,3 | 13,3 |
|                  | 150"        | 323,0 | 202,0               | 127,2 | 79,5  | 407,0 | 649,2   | 160,2  | 255,6 | 50,5              | 50,5  | 19,9 | 19,9 |
| WAGA 16:10       | 200"        | 431,0 | 269,0               | 169,7 | 105,9 | 543,1 | 866,3   | 213,8  | 341,1 | 67,3              | 67,3  | 26,5 | 26,5 |
|                  | 250"        | 539,0 | 337,0               | 212,2 | 132,7 | 679,1 | NA      | 267,4  | NA    | 84,1              | 84,1  | 33,1 | 33,1 |
|                  | 300"        | 646,0 | 404,0               | 254,3 | 159,1 | 814,0 | NA      | 320,5  | NA    | 101,0             | 101,0 | 39,8 | 39,8 |

| Bildförskjutning |             |       |          |           |       |       |         |        |       |                   |       |      |      |
|------------------|-------------|-------|----------|-----------|-------|-------|---------|--------|-------|-------------------|-------|------|------|
|                  | bildstorlek | S     | kärm sto | orlek B x | н     | Proj  | ektions | avstån | d (D) | Förskjutning (Hd) |       |      |      |
|                  | tum         | С     | cm       |           | tum c |       | cm tun  |        | m     | cm                |       | tum  |      |
|                  | Diagonal    | Bredd | Höjd     | Bredd     | Höjd  | Wide  | Tele    | Wide   | Tele  | Wide              | Tele  | Wide | Tele |
|                  | 36"         | 80,0  | 45,0     | 31,5      | 17,7  | NA    | 153,6   | NA     | 60,5  | 13,5              | 13,5  | 5,3  | 5,3  |
|                  | 100"        | 221,0 | 125,0    | 87,0      | 49,2  | 265,2 | 424,3   | 104,4  | 167,1 | 37,4              | 37,4  | 14,7 | 14,7 |
| 10900 16:0       | 150"        | 332,0 | 187,0    | 130,7     | 73,6  | 398,4 | 637,4   | 156,9  | 251,0 | 56,0              | 56,0  | 22,0 | 22,0 |
| 10007 10.9       | 200"        | 443,0 | 249,0    | 174,4     | 98,0  | 531,6 | 850,6   | 209,3  | 334,9 | 74,7              | 74,7  | 29,4 | 29,4 |
|                  | 250"        | 554,0 | 311,0    | 218,1     | 122,4 | 664,8 | NA      | 261,7  | NA    | 93,4              | 93,4  | 36,8 | 36,8 |
|                  | 300"        | 664,0 | 374,0    | 261,4     | 147,2 | 796,8 | NA      | 313,7  | NA    | 112,1             | 112,1 | 44,1 | 44,1 |

|             | Bildförskjutning |       |          |           |        |       |         |        |       |                   |      |      |      |
|-------------|------------------|-------|----------|-----------|--------|-------|---------|--------|-------|-------------------|------|------|------|
|             | bildstorlek      | S     | kärm sto | orlek B x | Н      | Proj  | ektions | avstån | d (D) | Förskjutning (Hd) |      |      |      |
|             | tum              | с     | m        | tı        | tum cr |       | m tum   |        | m     | cm                |      | tum  |      |
|             | Diagonal         | Bredd | Höjd     | Bredd     | Höjd   | Wide  | Tele    | Wide   | Tele  | Wide              | Tele | Wide | Tele |
|             | 36"              | 78,0  | 49,0     | 30,7      | 19,3   | NA    | 149,8   | NA     | 59,0  | 9,7               | 9,7  | 3,8  | 3,8  |
|             | 100"             | 215,0 | 135,0    | 84,6      | 53,1   | 258,0 | 412,8   | 101,6  | 162,5 | 26,9              | 26,9 | 10,6 | 10,6 |
|             | 150"             | 323,0 | 202,0    | 127,2     | 79,5   | 387,6 | 620,2   | 152,6  | 244,2 | 40,4              | 40,4 | 15,9 | 15,9 |
| WUXGA 16:10 | 200"             | 431,0 | 269,0    | 169,7     | 105,9  | 517,2 | 827,5   | 203,6  | 325,8 | 53,9              | 53,9 | 21,2 | 21,2 |
|             | 250"             | 539,0 | 337,0    | 212,2     | 132,7  | 646,8 | NA      | 254,6  | NA    | 67,3              | 67,3 | 26,5 | 26,5 |
|             | 300"             | 646,0 | 404,0    | 254,3     | 159,1  | 775,2 | NA      | 305,2  | NA    | 80,8              | 80,8 | 31,8 | 31,8 |

Denna tabell är endast till som referens.

## Att använda kontrollpanelen

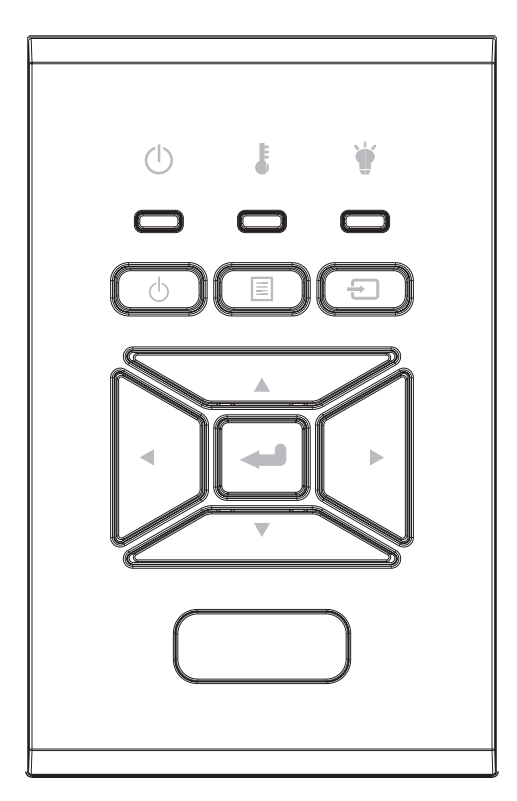

| Namn                          | Beskrivning                                                                            |
|-------------------------------|----------------------------------------------------------------------------------------|
| Ström U                       | Se avsnittet "Slå på/Stänga av projektorn" på sidorna 18-19.                           |
| Enter 🛥                       | Bekräfta vald sak.                                                                     |
| INMATNING 🖯                   | Välj en ingångssignal                                                                  |
| MENY                          | Öppna skärmmenyn (OSD). Stäng bildskärmsmenyn genom att trycka en gång till på "Meny". |
| Fyra riktningsval-<br>knappar | ▲ ▼ ◀ ► för att välja alternativ eller göra justeringar till ditt val.                 |
| LED-LAMPA 🐩                   | Se LED-indikatorn för projektorns ljuskällestatus.                                     |
| TEMO-LED                      | Se LED-indikatorn för projektorns temperaturstatus.                                    |
| PÅ/STANDBY-LED<br>ப்          | Se LED-indikatorn för projektorns strömstatus.                                         |

### Bildskärmsmenyer

Projektorn har flerspråkig skärmmeny som gör det möjligt för dig att göra bildjusteringar och ändra ett stort antal inställningar.

### Hur den används

- 1. Du öppnar OSD-menyn genom att trycka på "Menu" på fjärrkontrollen eller projektorn.
- När OSD-menyn visas, använd knapparna ▲ ▼ för att välja önskad post på huvudmenyn. Vid val av en särskild sida tryck på ► eller "Enter" knappen för att gå in i undermenyn.
- 3. Använd ▲ ▼ knapparna för att välja önskad post och justera inställningarna med ◀► knappen.
- 4. Välj nästa objekt som ska justeras i undermenyn och justera enligt beskrivning ovan.
- 5. Tryck på "Enter" för att bekräfta.
- 6. Du avslutar genom att trycka på "Meny" igen. Skärmmenyn kommer att stängas och projektorn sparar automatiskt de nya inställningarna.

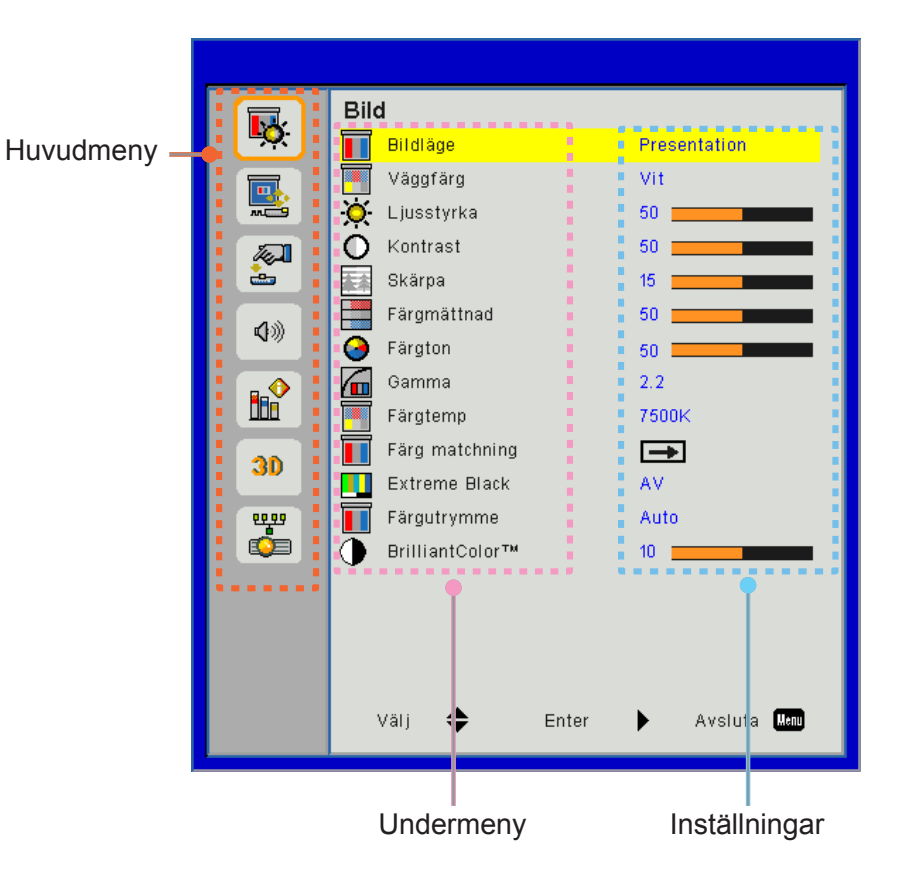

### Struktur

**Observera:** Lägg märke till att bildskärmsmenyn varierar beroende på vilken signaltyp som valts och vilken projektor som används.

| Huvudmeny | Undermeny           | Inställning                                |                                                                                                    |
|-----------|---------------------|--------------------------------------------|----------------------------------------------------------------------------------------------------|
|           | Bildläge            |                                            | Ljus/Presentation/Film/sRGB/Blandning/DICOM SIM./<br>Användare<br>(Byt färgläge till användarläge om kunden ändrar inställningar) |
|           | Väggfärg            |                                            | Vitt/ljusgult/ljusblått/rosa/mörkgrönt                                                                                            |
|           | Ljusstyrka          |                                            |                                                                                                    |
|           | Kontrast            |                                            |                                                                                                    |
|           | Skärpa              |                                            |                                                                                                    |
|           | Färgmättnad         |                                            | (Endast för VGA komponentsignal)                                                                                                  |
| Bild      | Färgton             |                                            | (Endast för VGA komponentsignal)                                                                                                  |
| Bild      | Gamma               |                                            | Film/Grafik/1.8/2.0/2.2/2.6/Svart tavla/DICOM SIM                                                                                 |
|           | Färgtemp            |                                            | 5500K/6500K/7500K/8500K/9500K                                                                                                    |
|           | Färg matchning      | Vitt/Röd/Grön/Blå/<br>Cyan/Magenta/<br>Gul | Nyans/Mättnad/Förstärkning                                                                                                    |
|           | Extreme Black       |                                            | Till/Från                                                                                                    |
|           | Färautrymme         |                                            | Ingen HDMI-ingång: Automatisk/RGB/YUV                                                                                             |
|           | Faigutiyiiine       |                                            | HDMI-ingång: Auto/RGB(0~255)/RGB(16~235)/YUV                                                                                      |
|           | BrillianColor™      |                                            | 1~10                                                                                                    |
|           | Bildförhällande     |                                            | Auto/4:3/16:9/16:10                                                                                                    |
|           | Fas                 |                                            |                                                                                                    |
|           | Klocka              |                                            |                                                                                                    |
|           | H.Position          |                                            |                                                                                                    |
|           | V.Position          |                                            |                                                                                                    |
|           | Digital Zoom        |                                            |                                                                                                    |
|           | Projektion          |                                            | Främre/Främre tak/Bakre/Bakre tak                                                                                                 |
|           |                     | V. keystone                                |                                                                                                    |
|           |                     | H. Keystone                                |                                                                                                    |
| Skärm     | Geometrikorrigering | 4 hörn                                     | Till/Från                                                                                                    |
|           |                     | Rurnätets färg                             | Lila/Grönt                                                                                                    |
|           |                     | Aterställ                                  | Ja/Nej                                                                                                    |
|           |                     | Funktion                                   | PBP/PIP/Av                                                                                                    |
|           |                     | Kraftkälla                                 | VGA/HDMI-1/HDMI-2/HDBaseT                                                                                                    |
|           | PIP-PBP             | UNDERKALLA                                 | VGA/HDMI-1/HDMI-2/HDBaseT                                                                                                    |
|           | linställningar      | Plats                                      | Overst till vänster/Overst till höger/Nederst till vänster/Nederst till höger                                                     |
|           |                     | Storlek                                    | Liten/Medium/Stor                                                                                                    |
|           |                     | Källa                                      |                                                                                                    |

| Huvudmeny     | Undermeny                            | Inställning |                                                                                                    |
|---------------|--------------------------------------|-------------|----------------------------------------------------------------------------------------------------|
| Inställningar | Språk                                |             | Engelska/tyska/franska/italienska/spanska/polska/svenska/<br>holländska/portugisiska/ japanska/traditionell kinesiska/<br>förenklad kinesiska/koreanska/ryska/arabiska/norska/<br>turkiska/Danska/Finska/Grekiska/Ungerska/ tjeckiska/<br>rumänska /thailändska/persiska (Farsi)/vietnamesiska/<br>indonesiska/slovakiska |
|               | Menyplacering                        |             | Vänster överst, Höger överst, Mitten, Vänster nedre, Högre<br>Bottom                                                                                                    |
|               | VGA Out<br>(Vänteläge)               |             | Av/På                                                                                                    |
|               | LAN (STANDBY)                        |             | Av/På                                                                                                    |
|               | Testmönster                          |             | Inget/Rutnät/Vitt                                                                                                    |
|               | Direktpåslag                         |             | Till/Från                                                                                                    |
|               | Signal ström på                      |             | Till/Från                                                                                                    |
|               | återställ till<br>fabriksinställning |             | Ja/Nej                                                                                                    |
|               | Högtalare                            |             | Till/Från                                                                                                    |
|               | lljud ut                             |             | Till/Från                                                                                                    |
|               | Mikrofon                             |             | Till/Från                                                                                                    |
| Volym         | Ljud av                              |             | Till/Från                                                                                                    |
|               | Volym                                |             |                                                                                                    |
|               | Mikrofonvolym                        |             |                                                                                                    |
|               | EQ                                   |             |                                                                                                    |

| Huvudmeny  | Undermeny                        | Inställning                                               |                                        |
|------------|----------------------------------|-----------------------------------------------------------|----------------------------------------|
|            | Logotyp                          |                                                           | Standard/Användare                     |
|            | Screen Capture                   |                                                           |                                        |
|            | Autokälla                        |                                                           | Till/Från                              |
|            | Inmatning                        |                                                           | VGA, HDMI-1, HDMI-2, HDBaseT           |
|            | Auto. Avstängning                |                                                           |                                        |
|            | Avstängningstimer<br>(m9n)       |                                                           |                                        |
|            |                                  |                                                           | Använd SSI-tid (Normal)                |
|            |                                  |                                                           | Använd SSI-tid (ECO)                   |
|            | SSI-inställningar                | Effektläge för SSI<br>(Serversystem för<br>infrastruktur) | Normal, ECO                            |
|            | Förstärkt kylning                | Till/Från                                                 | [Förvald inställning Av]               |
|            |                                  | Optional Filter<br>Installed                              | Ja/Nej                                 |
|            | tillvals filter<br>inställningar | Filter Usage<br>Hours                                     | Skrivskyddad                           |
|            |                                  | Filter Reminder                                           |                                        |
|            |                                  | Påminnelse om<br>rengöring                                | Ja/Nej                                 |
|            |                                  | Säkerhet                                                  | Till/Från                              |
|            | Säkerhet                         | Säkerhetstimer                                            | månad/dag/timme                        |
| Alternativ |                                  | Ändra lösenord                                            |                                        |
|            | Eiärrkontrollsinställning        | IR-funktion                                               | Till/Från                              |
|            | Fjarrkontrolisinstalining        | Remote Code                                               | 00 ~ 99                                |
|            | HDBaseT Control                  | Auto                                                      |                                        |
|            |                                  | HDBaseT                                                   |                                        |
|            |                                  |                                                           | Version                                |
|            | PIP-PBP Module                   |                                                           | HDMI-frekvenskorrigering               |
|            |                                  |                                                           | Återställ                              |
|            |                                  |                                                           | USB-uppgradering                       |
|            | Dölj information                 | Till/Från                                                 |                                        |
|            |                                  |                                                           | Modellnamn                             |
|            |                                  |                                                           | SNID                                   |
|            |                                  |                                                           | Källa (Huvudkälla/underliggande källa) |
|            |                                  |                                                           | Huvudkälla för upplösning              |
|            |                                  |                                                           | Underliggande källa för upplösning     |
|            | Information                      |                                                           | SW Version (DDP/MCU/LAN)               |
|            |                                  |                                                           | Bildkvot                               |
|            |                                  |                                                           | SSI-timmar (Normal/Eco)                |
|            |                                  |                                                           |                                        |
|            |                                  |                                                           | Natverksstatus                         |
|            |                                  |                                                           |                                        |
|            |                                  |                                                           |                                        |

| Huvudmeny | Undermeny      | Inställning |                     |
|-----------|----------------|-------------|---------------------|
|           | 3D             |             | Auto/På             |
|           | 3D-invertering |             | Till/Från           |
| 3D        |                |             | Frame Packing       |
|           |                |             | Side-by-Side (Half) |
|           | 3D-Format      |             | Top and Bottom      |
|           |                |             | Frame Sequential    |
|           |                |             | Field Sequential    |
|           | 1080p @ 24     |             | 96 Hz/144 Hz        |
| ç         | Status         |             |                     |
|           | DHCP Client    |             | Till/Från           |
|           | IP-adress      |             |                     |
|           | Nätmask        |             |                     |
|           | Gateway        |             |                     |
| Nätvork   | DNS            |             |                     |
| INGLVEIK  | Lagra          |             |                     |
|           | MAC-adress     |             |                     |
|           | Gruppnamn      |             |                     |
|           | Projektornnamn |             |                     |
|           | Plats          |             |                     |
|           | Kontakt        |             |                     |

### Bild

#### <u>Bildläge</u>

Det finns många fabriksinställningar optimerade för olika typer av bilder. Använd ◀ eller ►-knappen för att välja post.

- Ljusstark: För optimering av ljusstyrkan.
- Presentation: För mötespresentation.
- Film: För uppspelning av videoinnehåll.
- sRGB: För spelinnehåll.
- Blandning: För blandning av applikationen.
- DICOM Sim:
- Egen: Sparar användarens inställningar.

#### <u>Väggfärg</u>

Använd denna funktion för att få en optimerad skärmbild enligt vägg färgen. Du kan välja från "Vit", "Ljusgul", "Ljusblå", "Rosa"och "Mörkgrön".

#### <u>Ljusstyrka</u>

Ändra ljusstyrkan i bilden.

- Tryck på knappen ◀ för att göra bilden mörkare.
- Tryck på knappen ► för att göra bilden ljusaremörkare.

#### Kontrast

Kontrastfunktionen styr skillnaden mellan de ljusaste och mörkaste områdena på bilden. Vid justering av kontrasten ändras mängden svart och vitt på bilden.

- Tryck på knappen ◀ för att minska kontrasten.
- Tryck på knappen ► för att öka kontrasten.

#### <u>Skärpa</u>

Justerar bildens skärpa.

- Tryck på knappen ◀ för att minska skärpan.
- Tryck på knappen ► för att öka skärpan.

Observera: Funktionerna "Skärpa", "Färgmättnad" och "Färgton" stöds endast vid under Videoläge.

#### Färgmättnad

Justera en videobild från svartvitt till fullt mättade färger.

- Tryck på knappen ◄ för att minska färgmättnaden i bilden.
- Tryck på knappen ► för att öka färgmättnaden i bilden.

Observera: Mättnad stöds endast för VGA-källa (480i/480p 576i/675p 720P 1080i/1080p)

#### <u>Färgton</u>

Justerar färgbalansen för rött och grönt.

- Tryck på knappen ◀ för att öka mängden grön färg i bilden.
- Tryck på knappen ► för att öka mängden röd färg i bilden.

Observera: Nyans stöds endast för VGA-källa (480i/480p 576i/675p 720P 1080i/1080p)

#### <u>Gamma</u>

Detta låter dig justera gammavärdet för att få bättre bildkonstrast för ingången.

#### <u>Färgtemp</u>

Detta gör det möjligt för dig att anpassa färgtemperaturen. Vid högre temperatur ser skärmen kallare ut; vid lägre temperatur ser skärmen varmare ut.

#### Färg matchning

Använd dessa inställningar för avancerade justeringar för de individuella Röd, Grön, Cyan, Magenta Gula och Vita färgerna.

#### **Extreme Black**

Med denna funktion kan att öka kontrastförhållandet.

#### **Färgutrymme**

Välj en lämplig färgmatris från AUTO, RGB, RGB (0 - 255), RGB (16 - 235) eller YUV.

Observera: "RGB (0 - 255)" och "RGB (16 - 235)" stöds endast HDMI-källa.

#### **BrilliantColor**™

Detta justerbara objekt använder en ny färgbehandlingsalgoritm och förbättringar som gör det möjligt att frambringa högre ljusstyrka samtidigt som den ger mer äkta, livfulla färger på bilden.

### Skärm

#### **Bildförhällande**

- Auto: Behåll bilden med ursprunglig bredd-höjd-kvot och maximera bilden att passa ursprungliga horisontala eller vertikala bildpunkter.
- 4:3: Bilden skalas för att passa skärmen och visas med kvoten 4:3.
- 16:9: Bilden skalas för att passa skärmbredden och höjden justeras för att visa bilden med kvoten 16:9.
- 16:10: Bilden skalas för att passa skärmbredden och höjden justeras för att visa bilden med kvoten 16:10.

#### <u>Fas</u>

Synkronisera signaltimingen på skärmen med grafikkortet. Om bilden är ostadig eller flimrande, använd den här funktionen för att korrigera den.

Observera: Justering av fas, klocka, H. position, V. position, stöder endast visning av VGA grafik.

#### <u>Klocka</u>

Justera för att få en optimal bild när det finns ett vertikalt flimmer i bilden.

H. Position

- Tryck på knappen ◀ för att förskjuta bilden åt vänster.
- Tryck på knappen ► för att förskjuta bilden åt höger.

#### V. Position

- Tryck på knappen ◀ för att förskjuta nedåt.
- Tryck på knappen ► för att förskjuta uppåt.

#### Digital zoom

- Tryck på knappen < för att minska bildens storlek.
- Tryck på knappen ► för att förstora bilden på projiceringsskärmen.

#### **Projektion**

- Framför: Bilden projiceras rättvänd på skärmen.
- Tak fram: Detta är standardvalet. När det väljs vänds bilden upp och ned.
- Bakom: När det väljs spegelvänds bilden.
- Tak bak: När det väljs vänds bilden upp och ned och spegelvänds.

#### **Geometrikorrigering**

H Keystone

Tryck på knappen ◀ eller ► för att justera horisontell bildförvrängning. Om bilden ser trapetsliknande ut kan detta alternativ göra bilden rektangulär.

V. keystone
 Tryck på knap

Tryck på knappen ◀ eller ► för att justera vertikala bildförvrängningen. Om bilden ser trapetsliknande ut kan detta alternativ göra bilden rektangulär.

• 4 hörn

Justera bildens 4 hörn pixel för pixel för att få bilden rektangulär.

- Rurnätets färg Ställ in korrigeringsfunktionen för de 4 hörnens rutnätsfärg.
- Återställ Ställ in H/V Keystone, 4 hörns parametrar till standardvärden.

#### PIP-PBP linställningar

- Funktion: Akrivera/inaktivera PIP/PBP-funktionen.
- Kraftkälla: När du vill ange PIP/PBP huvudkälla.
- UNDERKÄLLA: När du vill ange in PIP/PBP underkälla.
- Plats: När du vill ange platsen för PIP underkälla.
- Storlek: När du vill ange storleken på PIP underkälla.
- Källa: När du vill växla mellan PIP/PBP huvud-/underkälla.

Det kan hända att vissa kombinationer av källa/signal inte är kompatibla med funktionen för PIP/PBP. Se tabellen nedanför:

| Matris  | HDMI-1 | HDMI-2 | HDBaseT | VGA |
|---------|--------|--------|---------|-----|
| HDMI-1  | -      | V      | -       | V   |
| HDMI-2  | V      | -      | V       | V   |
| HDBaseT | -      | V      | -       | V   |
| VGA     | V      | V      | V       | -   |

- 1. Blinkande linjer kan uppstå om bandbredden för båda ingångarna är för höga. Försök minska upplösningen.
- 2. Screen tearing (bilder ritas på varandra) kan uppstå på grund av en skillnad i bildfrekvensen mellan huvud- och underliggande bild. Försök matcha bildhastigheten för varje ingång.

### Inställningar

#### <u>Språk</u>

Välj den flerspråkiga OSD-menyn. Tryck på knapparna ◀ eller ► till undermenyn, och använd knappen ▲ eller ▼ för att välja önskat språk. Tryck på knappen ► på fjärrkontrollen för att avsluta valet.

| Språk      |           |                 |
|------------|-----------|-----------------|
| English    | Polski    | Suomi Slovakian |
| Deutsch    | 한국어       | ελληνικά        |
| Svenska    | Русский   | Magyar          |
| Français   | Español   | Čeština         |
| العربية    | 繁體中交      | Romanian        |
| Nederlands | Italiano  | ไทย             |
| Norsk      | Português | فارسى           |
| Dansk      | Türkçe    | Vietnamese      |
| 简体中交       | 日本語       | Indonesia       |
| Vä         | j 🔶 Enter | 🕨 Avsluta 👢     |

#### Menyplacering

Välj menyplacering på skärmen.

#### VGA Out (Vänteläge)

Välj "PÅ" för att aktivera VGA-utgångsanslutning.

#### LAN (STANDBY)

Välj "PÅ" för att aktivera LAN-anslutningen. Välj "AV" för att avaktivera LAN-anslutningen.

#### **Testmönster**

Visar ett testmönster.

#### **Direktpåslag**

Välj "På" för att aktivera läget för direkt påslagning. Projektorn slås på automatiskt när ström tillförs, utan att man behöver trycka på på 也 på projektorns kontrollpanel eller på Ström" på fjärrkontrollen.

#### Signal ström på

Om signaleffekten På är inställd till ON (PÅ), kommer projektorn att starta automatiskt från standby-läge om ingångskällan ändras från inaktiv till aktiv.

#### återställ till fabriksinställning

Välj "Ja" för att återställa visningsparametrarna på alla menyer till fabriksvärden.

### Volym

#### <u>Högtalare</u>

- Välj "PÅ" för att aktivera högtalaren.
- Välj "AV" för att avaktivera högtalaren.

#### <u>lljud ut</u>

- Välj "PÅ" för att aktivera utgångskabel funktionen.
- Välj "AV" för att avaktivera utgångskabel funktionen.

#### <u>Mikrofon</u>

- Välj "PÅ" för att aktivera mikrofonen.
- Välj "AV" för att avaktivera mikrofonen.

#### <u>Ljud av</u>

- Välj "PÅ" för att aktivera mute-funktionen.
- Välj "AV" för att stänga av ljudavstängningsfunktionen.

#### <u>Volym</u>

- Tryck på knappen < för att minska ljudstyrkan.
- Tryck på knappen ► för att öka ljudstyrkan.

#### <u>Mikrofonvolym</u>

- Tryck på knappen ◀ för att minska ljudstyrkan för mikrofonen.
- Tryck på knappen ► för att öka ljudstyrkan för mikrofonen.

### <u>EQ</u>

Ange värden för frekvenskorrigering för ljud.

### Alternativ

#### <u>Logotyp</u>

Använd denna funktion för att välja önskad startskärm. Gjorda ändringar införs nästa gång projektorns startas.

- Standard: Standardstartskärm.
- Egen: Använder den lagrade bilden från funktionen "Screen Capture".

#### Screen Capture

Tryck på knappen ► för att omedelbart ta en bild av bilden som för närvarande visas på skärmen.

#### **Observera:**

"Screen Capture" är endast tillgånglig när 3D är aktiverat. Innan denna funktion aktiveras rekommenderar vi att "Bildkvot" ställs in på "Auto".

#### <u>Autokälla</u>

- På: Projektorn söker efter andra signaler om den aktuella ingångssignalen tappas bort.
- Av: Projektorn kommer endast att söka nuvarande inmatningsanslutning.

#### Inmatning

Tryck på knappen ► för att aktivera/avaktivera inmatningskällor. Projektorn kommer inte att söka efter inmatningskällor som inte valts.

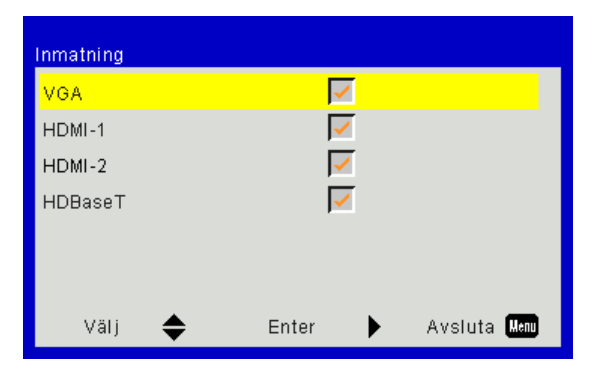

#### Auto. Avstängning

Ställ in intervall för nedräkningstimern. Nedräkningstimern startar när ingen signal skickas till projektorn. Projektorn stängs sedan automatiskt av då nedräkningen är slutförd (i minuter).

#### Avstängningstimer (m9n)

Ställ in nedräkningstimern. Nedräkningstimern startar med eller utan att en signal skickas till projektorn. Projektorn stängs sedan automatiskt av då nedräkningen är slutförd (i minuter).

#### SSI-inställningar

- Använd SSI-tid (Normal) Visar projiceringstiden i normalt läge.
- Använd SSI-tid (ECO)
   Visar projiceringstiden i ECO-läge.
- SSI strömläge Normal: Normalt läge.
   ECO: Använd den här funktionen för att dimma projektorn SSI, vilket minskar strömförbrukningen och förlänger livslängden på SSI.

#### Förstärkt kylning

- På: De inbyggda fläktarna arbetar med hög hastighet. Välj detta alternativ när projektorn används på 762 meters/2500 fots höjd över havet eller högre.
- Av: Den inbyggda fläkten arbetar automatisk med variabel hastighet beroende på den interna temperaturen.

#### tillvals filter inställningar

- Alternativt filter installerat: Filtret är antingen installerat eller inte.
- Användnnig av filter i timmar: Timmar som filtret har använts.
- Filterpåminnelse (Timma): Ställ in tidpunkt för filterpåminnelse.
- Påminna om rengöring: Välj "Ja" att återställa timräknaren för dammfiltret efter att ha bytt ut eller rengjort dammfiltret.

#### <u>Säkerhet</u>

- Säkerhet: Välj "På" för att använda säkerhetsverifiering när projektorn slås på. Välj "Av" för att kunna starta projektorn utan verifiering med lösenord.
- Säkerhetstimer Använd den här funktionen för att ställa i hur länge (månad/dag/timme) projektorn kan användas. När denna tid löper ut kommer du att ombes skriva in ditt lösenord igen.
- Ändra lösenord

Första gången:

- 1. Tryck på "←" för att ställa in lösenordet.
- 2. Lösenordet måste innehålla 6 siffror.
- 3. Använd sifferknappen på fjärrkontrollen för att ange ditt nya lösenord och tryck sedan på "←" knappen för att bekräfta ditt lösenord.

#### Ändra lösenord:

- 1. Tryck på "←" för att ange det gamla lösenordet.
- 2. Använd sifferknapparna för att ange nuvarande lösenord och tryck sedan på "-" för att bekräfta.
- 3. Ange nytt lösenord (6 siffror långt) med sifferknapparna på fjärrkontrollen och tryck sedan på "↔" för att bekräfta.
- 4. Ange det nya lösenordet igen och tryck sedan på "←" för att bekräfta.
- Om felaktigt lösenord anges 3 gånger kommer projektorn att stängas av automatiskt.
- · Om du har glömt lösenordet, kontakta din återförsäljare för support.

#### **Observera:**

#### Standardvärdet för lösenordet är "000000" (första gången).

Ha alltid lösenordet förvarat på säkert ställe. Om du skulle förlora lösenoret ber vi dig att kontakta ditt lokala auktoriserade servicecenter.

#### Fjärrkontrollsinställning

- IR-funktion: När denna funktion är "Av", kan projektorn inte styras med fjärrkontrollen.
- Remote code: 00 ~ 99, standardkod (gemensam kod): 00

#### Observera:

Så här ställer du in fjärrkontrollen till fjärrkoden.

1. Tryck på "ID"-knappen på fjärrkontrollen i 5 sekunder

2. Tryck på sifferknappen (XX) på fjärrkontrollen

Till exempel, om användaren skulle vilja ställa in fjärrkontrollen för att ange värdet för fjärrkodinställningar 2, tryck på ID-knappen i 5 sekunder och tryck sedan på 02.

#### HDBaseT Control

Projektorn upptäcker automatiskt signalen från HDBaseT-sändaren som medföljer. Välj "HDBaseT" för att aktivera Direct Power-läge.

#### PIP-PBP Module

- Version: Visa PIP-PBP modulens programvaruversion.
- Återställ: Återställ PIP-PBP-modulen.
- USB-uppgradering: Uppgradera programvaran för PIP-PBP-modulen.
- HDMI-frekvenskorrigering: Ange värdet av frekvenskorrigering för PIP-PBP-modulen HDMI-porten.

#### Dölj information

- På: Välj "På" för att dölja informationsmeddelandet.
- Av: Välj "Av" för att visa "info"-meddelandet.

#### **Information**

Visa projektorinformation om modellbeteckning, serienummer, källa, upplösning, programversion, bildkvot, SSItimmar, IP-adress och Närverksstatus på skärmen.

### 3D

#### <u>3D</u>

Auto: När en identifieringssignal för timing av HDMI 1.4a 3D detekteras väljs 3D-bilden automatiskt.

- Välj "PÅ" för att aktivera 3D-funktionen.
- Välj "Auto" för att detektera 3D-signalen automatiskt.

#### 3D-invertering

Om du ser en diskret eller överlappande bild när du har DLP 3D-glasögonen på dig kan det hända att du måste köra en "Invertering" för att på bästa sätt matcha vänster/höger bildsekvens med varandra så att bilden blir riktig.

#### <u>3D-Format</u>

Använd denna funktion för att välja 3D-formatet. Alternativen är: "Frame Packing", "Side-by-Side (Half)", "Top and Bottom", "Frame Sequential".

#### <u>1080p@24</u>

Använd denna funktion för att välja en uppfriskningsfrekvens på 96 eller 144 Hz när 3D-glasögonen används vid en frame packing på 1080p@24.

### LAN

#### <u>Status</u>

Visa status för nätverksanslutningen.

#### **DHCP Client**

Konfigurera DHCP-inställningar.

- På: Välj "PÅ" för att låta projektorn hämta en IP-adress automatiskt från ditt nätverk.
- Av: Välj "AV" för att tilldela IP, delnätmask, nätbrygga, och DNS- konfiguration manuellt.

#### IP-adress

Visa en IP-adress.

<u>Nätmask</u> Visa nummer för delnätmask.

#### <u>Gateway</u>

Visa standardport för nätverket anslutet till projektorn.

<u>DNS</u>

Visa DNS-nummer.

MAC-adress

Visa MAC-adressen.

#### <u>Gruppnamn</u>

Visa gruppnamnet.

#### Projektornnamn

Visa projektorns namn.

#### <u>Plats</u>

Visa projektorns plats.

#### Kontakt

Visa kontaktinformation.

### Projektorproblem

### Projektorn svarar inte på kontrollerna

- Stäng om möjligt av projektorn och dra stickkontakten ur vägguttaget. Vänta minst 60 sekunder innan stickkontakten sätts tillbaka i vägguttaget.
- Kontrollera att "Lås knappsats" inte är aktiverat genom att försöka kontrollera projektorn med fjärrkontrollen.

#### Om fjärrkontrollen inte fungerar

- Kontrollera om vinkeln för fjärrkontrollen är inom ±30°, både horisontellt och vertikalt, mot någon av IR-mottagarna på projektorn.
- Kontrollera att det inte finns några hinder mellan fjärrkontrollen och projektorn. Flytta till en plats högst 12 m (±0°) från projektorn.
- Kontrollera att batterierna är korrekt isatta.
- Byt batterier om de är förbrukade.
- Se till att du har rätt inställning för IR-koden på fjärrkontrollen.

#### 🕐 När en direktanslutning från din dator till projektorn skapas

Om du har problem med n\u00e4tverksanslutningen mellan datorn och projektorn kontrollerar du inst\u00e4llningarna f\u00f6r datorn enligt nedan eller kontaktar webbadministrat\u00f6ren.

Steg 1: Hitta en IP-adress (192.168.0.100) från projektorns LAN-funktion.

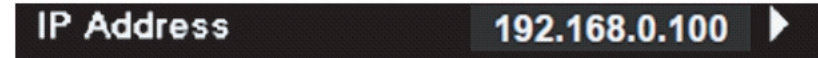

- Steg 2: Välj "Apply (Tillämpa)" och tryck på "Enter"-knappen. När inställningen har sparats, avsluta OSD genom att trycka på "Meny"-knappen.
- Steg 3: För att öppna nätverksanslutningarna klickar du Start, klicka på Kontrollpanel, klicka på Nätverksoch internetanslutningar, och klicka sedan på Nätverksanslutningar. Klicka på den anslutning du vill konfigurera, och sedan, under Nätverksuppgifter 🛃, klicka på Ändra inställningar för den här anslutningen.
- Steg 4: På fliken Allmänt under tab, under Den här anslutningen använder följande alternativ, klicka på Internetprotokoll (TCP/IP) och klicka sedan på "Egenskaper".

| General | General Authentication Advanced                                                                                                    |  |  |  |  |  |  |  |
|---------|----------------------------------------------------------------------------------------------------|--|--|--|--|--|--|--|
| Connec  | t using:                                                                                                    |  |  |  |  |  |  |  |
| BB N    | NVIDIA nForce Networking Controller Configure                                                                                                    |  |  |  |  |  |  |  |
| This co | This connection uses the following items:           Image: Client for Microsoft Networks         Image: Client for Microsoft Networks           Image: Client for Microsoft Networks         Image: Client for Microsoft Networks           Image: Client for Microsoft Networks         Image: Client for Microsoft Networks |  |  |  |  |  |  |  |
|         | Internet Protocol (TCP/IP)                                                                                                    |  |  |  |  |  |  |  |
|         | nstall Uninstall Properties                                                                                                    |  |  |  |  |  |  |  |

Steg 5: Klicka Använd följande IP-adress och skriv sedan in enligt nedan:

- 1) IP-adress: 192.168.0.101
- 2) Subnetmask: 255.255.255.0
- 3) Standard-gateway: 192168.0.254

| General                                                                                          |                                                                                          |
|--------------------------------------------------------------------------------------------------|------------------------------------------------------------------------------------------|
| You can get IP settings assig<br>this capability. Otherwise, you<br>the appropriate IP settings. | ned automatically if your network supports<br>need to ask your network administrator for |
| 🔘 Obtain an IP address au                                                                        | tomatically                                                                              |
| ── Use the following IP add                                                                      | lress:                                                                                   |
| IP address:                                                                                      | 192.168.0.101                                                                            |
| Subnet mask:                                                                                     | 255 . 255 . 255 . 0                                                                      |
|                                                                                                  |                                                                                          |

Steg 6: För att öppna internetalternativ klickar du på IE webbläsare, klicka på Internetalternativ, klicka på **Anslutningsfliken** och klicka på **"LAN-inställningar...**".

|                                                                                                    | A <u>d</u> d   |
|----------------------------------------------------------------------------------------------------|----------------|
|                                                                                                    | <u>R</u> emove |
| Choose Settings if you need to configure a proxy server for a connection.                                                             | Settings       |
| Never dial a <u>connection</u><br>Dial <u>whenever</u> a network connection is not preser<br>Always dial my default <u>connection</u> | at             |
| Current None                                                                                                    | Set Default    |

Steg 7: Alla rubriker i fönstret **Inställning av lokalt nätverk (LAN)** måste avmarkeras. Dubbelklicka sedan på knappen "OK".

| Automatically dete                                  | ct settings                                              |                |
|-----------------------------------------------------|----------------------------------------------------------|----------------|
| Use automatic con                                   | figuration script                                        |                |
| Address                                             |                                                          | ]              |
| Drovy cerver                                        |                                                          |                |
| FIOXY SOLVOL                                        |                                                          |                |
| Use a proxy serve<br>dial-up or VPN con             | r for your LAN (These settings<br>nections).             | will not apply |
| Use a proxy serve<br>dial-up or VPN con<br>Address: | r for your LAN (These settings<br>nections).<br>Port: 80 | will not apply |

Steg 8: Öppna Internet Explorer och skriv in IP-adressen 192.168.0.100 i URL-fältet. Tryck sedan på tangenten "Retur".

### Hur du använder webbläsaren för att kontrollera din projektor

1. Slå på DHCP för att låta DHCP-servern automatiskt tilldela en IP-adress. Eller skriv in den nätverksinformation som krävs manuellt.

| 🛃 Status      | Connect       |
|---------------|---------------|
| 🔁 онср        | Off           |
| 🖫 IP Address  | 172.16.1.42   |
| 🕞 Subnet Mask | 255.255.255.0 |
| 🕒 Gateway     | 172.16.1.254  |
| DNS           | 172.16.1.1    |
|               |               |

- 2. Välj sedan tillämpa och tryck på 🗰 knappen för att fullfölja konfigurationsprocessen.
- 3. Öppna din webbläsare och skriv in IP-adress från OSD LAN-skärmen, och sedan kommer webbsidan att visas som nedan:

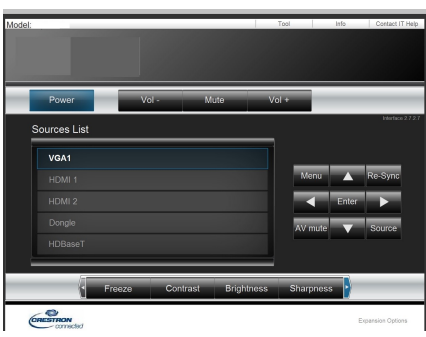

Observera: När du använder projektorns IP-adress kan du inte länka till din serviceserver.

4. Baserat på nätverkswebbsidan för inmatningssträngen på fliken [tools] kommer begränsningen för inmatningslängden att anges i listan under ("mellanslag" och den andra skiljeteckenstangenten räknas med):

| Kategori              | Rubrik           | Inskrivningslängd<br>(tecken) |
|-----------------------|------------------|-------------------------------|
|                       | IP-adress        | 15                            |
| Crestron-kontroll     | IP ID            | 2                             |
|                       | Port             | 5                             |
|                       | Projektorns namn | 10                            |
| Projektor             | Plats            | 9                             |
|                       | Tilldelad        | 9                             |
|                       | DHCP (aktiverad) | (N/A)                         |
|                       | IP-adress        | 15                            |
| Nätverkskonfiguration | Subnetmask       | 15                            |
|                       | Standard gateway | 15                            |
|                       | DNS-server       | 15                            |
|                       | Enabled          | (N/A)                         |
| Användarlösenord      | Nytt lösenord    | 15                            |
|                       | Bekräfta         | 15                            |
|                       | Enabled          | (N/A)                         |
| Admin lösenord        | Nytt lösenord    | 15                            |
|                       | Bekräfta         | 15                            |

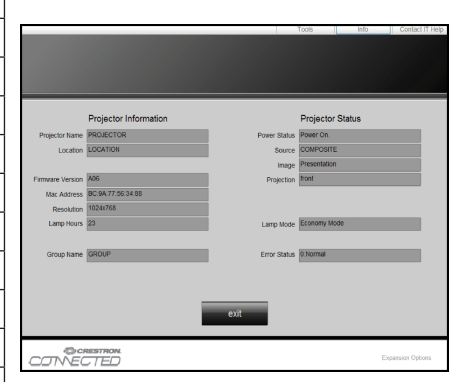

## Crestron RoomView kontrollverktyg

Crestron RoomView™ tillhandahåller en central övervakningsstation för 250+ kontrollsystem via ett enda Ethernetnätverk (fler är möjliga; antalet är avhängigt kombinationen IP ID och IP-adress). Crestron RoomView övervakar varje projektor, inklusive projektorns online-status, systemeffekt, ljuskällans livslängd, nätverksinställningar och fel i hårdvaran plus eventuella anpassade funktioner enligt administratörens inställningar.

Administratören kan lägga till, ta bort eller redigera rumsinformation, kontaktinformation och händelser som journalförs automatiskt av programvaran för samtliga användare. (Drifts-UI enligt följande bild)

Observera: Support för funktionen Crestron RoomView är avhängigt modeller.

1. Huvudskärm

| tor.rvd - Room¥ie | w Express |        |          |              |               |               |      |          |           |
|-------------------|-----------|--------|----------|--------------|---------------|---------------|------|----------|-----------|
| 見(⊻) 親窗(₩) 説明     | 明田        |        |          |              |               |               |      |          |           |
| : 🖂 🤁 🔒 📗         | °a 🕛 💡    |        |          |              |               |               |      |          |           |
| Name              | Location  | Online | Log      | System Power | Display Power | Display Usage | Help | Schedule | Emergency |
| Projector         | Here      |        | <b>√</b> |              |               |               |      | <b>v</b> |           |
|                   |           |        |          |              |               |               |      |          |           |
|                   |           |        |          |              |               |               |      |          |           |

#### 2. Redigera rum

På sidan "Redigera rum" anger du IP-adressen (eller värdnamnet) enligt vad som visas på projektorns skärmmeny (OSD-meny), och "02" för IPID, "41794" för den reserverade Crestron-styrporten.

| Edit Room: New            | X                           |
|---------------------------|-----------------------------|
| General Groups            |                             |
| Room Information          |                             |
| Name: Projector           | Phone:                      |
| Help Here                 | e-Control Link: Browse      |
| IP Address: 192.168.0.100 | Video Link:                 |
| IPID/IP Port: 02 		 41794 |                             |
|                           |                             |
| DHCP Enabled              |                             |
| External Gateway          | Usemame:                    |
| 0.0.0.0                   | Password:                   |
| Comment                   |                             |
|                           |                             |
|                           |                             |
|                           | Save Room Save As Help      |
|                           | <b>確定 取消</b> 套用( <u>A</u> ) |

Mer information om Crestron RoomView™-inställningarna och kommandometod ges i RoomView™-handboken på följande webbplats:

http://www.crestron.com

3. Redigera attribut

| eneral Alert Groups Rooms Co                    | ontacts                      |        |
|-------------------------------------------------|------------------------------|--------|
| Attribute Properties<br>Signal Name:<br>Device: | Graphic:                     | •      |
| Signal Type: Digital  Join Number: 50  De:      | fault Max. Value: 1          |        |
| Options                                         |                              |        |
| Apply attribute to all rooms                    | 🔲 Display on main view       |        |
| A sector statisticate as all constraints        | 🔲 Show on context menu 🛛 Adv | vanced |
| Apply attribute to all contacts                 |                              |        |

4. Redigera händelse

| dit Event: Display Off                                                              |                                                                                                    |                                                              |  |
|-------------------------------------------------------------------------------------|----------------------------------------------------------------------------------------------------|--------------------------------------------------------------|--|
| General Rooms                                                                       |                                                                                                    |                                                              |  |
| Event Properties<br>Name: Display Off<br>Type: Digital <u>v</u><br>Join: 6 <u>v</u> |                                                                                                    | <ul><li>✓ Enable this event</li><li>✓ Repeat event</li></ul> |  |
| Schedule<br>Start Date: 2016/ 2/23<br>End Date: 2016/ 2/23<br>Time: 上午 12:00:00 ÷   | <ul> <li>✓ Weekdays</li> <li>✓ Monday</li> <li>✓ Tuesday</li> <li>✓ Wednesday</li> <li>✓ Thursday</li> <li>✓ Friday</li> </ul> | │ Weekends<br>│ Saturday<br>│ Sunday                         |  |

#### För ytterligare information, var god besök http://www.crestron.com & www.crestron.com/getroomview.

Nätverket stöder Crestron (RoomView), AMX (Dvice Discovery), PJLink och RS232-styrning.

## Montering och rengöring av dammfiltret (tillval)

Vi rekommenderar att du rengör dammfiltret var 500:e driftstimme, eller oftare om du använder projektorn i en dammig miljö.

När varningsmeddelandet visas på skärmen ska du göra följande för att rengöra luftfiltret:

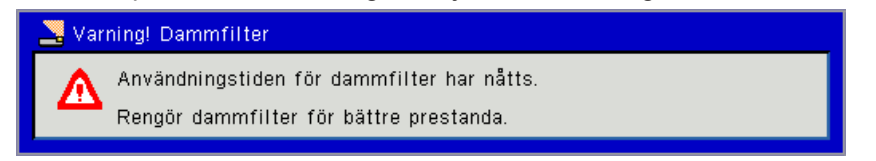

#### **Observera:**

Det valfria dammfiltret bör användas i dammiga miljöer.

Om dammfiltret är monterat förhindrar korrekt underhåll överhettning och funktionsfel i projektorn. Dammfiltret är ett tillval.

De specifika gränssnitten väljs i termer av specifikation av typer.

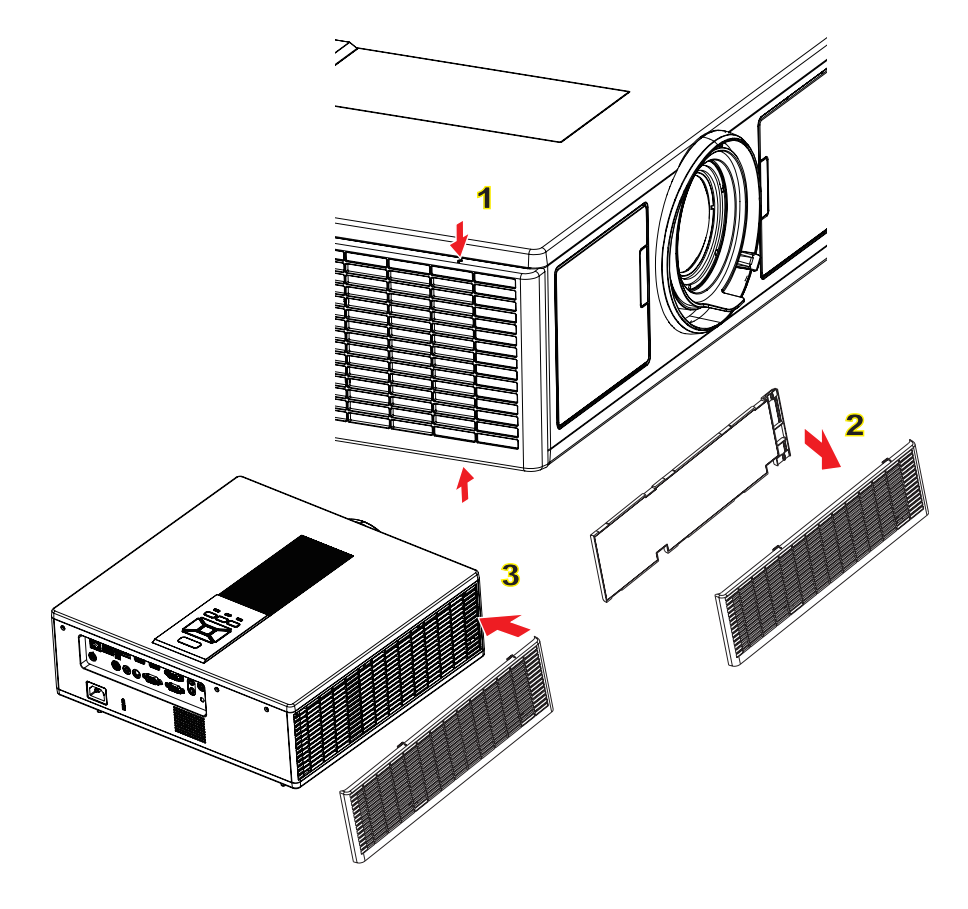

#### → Förfarande vid rengöring av luftfilter:

- 1. Stäng av strömmen till projektorn genom att trycka på "心"-knappen.
- 2. Koppla ur strömsladden.
- 3. Dra ut dammfiltret som visat i figuren.1
- 4. Ta försiktigt bort dammfiltret. Rengör eller byt ut filtret. 2

#### För att installera filtret, följ stegen i omvänd ordningsföljd.

5. Starta projektorn och gåterställ räknaren av dammfilteranvändning när dammfiltret har bytts ut.

## Kompatibilitetslägen

|               |                           | A. VGA Analog       | l                                   |                        |                                                                                                    |
|---------------|---------------------------|---------------------|-------------------------------------|------------------------|----------------------------------------------------------------------------------------------------|
|               |                           | (1) PC-Signal       |                                     |                        |                                                                                                    |
| Lägen         | Upplösning                | V. Frekvens<br>[Hz] | H. frekvens<br>[kHz]                | Bildpunkt<br>CLK [MHz] | EDID Beskrivning                                                                                                    |
| VGA           | 640 x 480                 | 60                  | 31,5                                | 25,2                   | Etablerade tidsinställningar 1                                                                                            |
|               | 640 x 480                 | 67                  | 35,0                                | 26,8                   | Etablerade tidsinställningar 1                                                                                            |
|               | 640 x 480                 | 72                  | 37,9                                | 31,5                   | Etablerade tidsinställningar 1                                                                                            |
|               | 640 x 480                 | 75                  | 37,5                                | 31,5                   | Etablerade tidsinställningar 1                                                                                            |
|               | 640 x 480                 | 85                  | 43,3                                | 36,0                   |                                                                                                    |
| IBM           | 720 x 400                 | 70                  | 31,5                                | 28,3                   | Etablerade tidsinställningar 1                                                                                            |
| SVGA          | 800 x 600                 | 56                  | 35,1                                | 36,0                   | Etablerade tidsinställningar 1                                                                                            |
|               | 800 x 600                 | 60                  | 37,9                                | 40,0                   | Etablerade tidsinställningar 1                                                                                            |
|               | 800 x 600                 | 72                  | 48,1                                | 50,0                   | Etablerade tidsinställningar 2                                                                                            |
|               | 800 x 600                 | 75                  | 46,9                                | 49,5                   | Etablerade tidsinställningar 2                                                                                            |
|               | 800 x 600                 | 85                  | 53,7                                | 56,3                   |                                                                                                    |
| Apple, Mac II | 832 x 624                 | 75                  | 49,1                                | 57,3                   | Etablerade tidsinställningar 2                                                                                            |
|               |                           |                     |                                     |                        | WXGA: Etablerade tidsinställningar 2                                                                                      |
| XGA           | XGA 1024 x 768 60 48,4 65 | 65.0                | XGA: Etablerade tidsinställningar 2 |                        |                                                                                                    |
|               |                           |                     | ,                                   |                        | och (Inbyggd) detaljerad tidinställning/<br>Deskriptor block 1                                                            |
|               | 1024 x 768                | 70                  | 56,5                                | 75,0                   | Etablerade tidsinställningar 2                                                                                            |
|               | 1024 x 768                | 75                  | 60,0                                | 78,8                   | Etablerade tidsinställningar 2                                                                                            |
|               | 1024 x 768                | 85                  | 68,7                                | 94,5                   |                                                                                                    |
|               | 1024 x 768                | 120                 | 99,0                                | 137,8                  | Identifiering av standard tidsinställning                                                                                 |
| Apple, Mac II | 1152 x 870                | 75                  | 68,7                                | 100,0                  | Tillverkarens reserverade tidsinställ-<br>ning                                                                            |
| SXGA          | 1280 x 1024               | 60                  | 64,0                                | 108,0                  |                                                                                                    |
|               | 1280 x 1024               | 72                  | 77,0                                | 133,0                  |                                                                                                    |
|               | 1280 x 1024               | 75                  | 80,0                                | 135,0                  | Etablerade tidsinställningar 2                                                                                            |
| QuadVGA       | 1280 x 960                | 60                  | 60,0                                | 101,3                  | Identifiering av standard tidsinställning                                                                                 |
|               | 1280 x 960                | 75                  | 75,2                                | 130,0                  |                                                                                                    |
| SXGA+         | 1400 x 1050               | 60                  | 65,3                                | 121,8                  |                                                                                                    |
| UXGA          | 1600 x 1200               | 60                  | 75,0                                | 161,0                  | Identifiering av standard tidsinställning                                                                                 |
| Full HD       | 1920 x 1080               | 60                  | 67,5                                | 148,5                  |                                                                                                    |
| WUXGA         | 1920 x 1200               | 60                  | 74                                  | 154                    | Minskad blankning                                                                                                    |
|               |                           | (2) Utökad bred     | d timing                            |                        |                                                                                                    |
| WXGA          | 1280 x 720                | 60                  | 44,8                                | 74,2                   | Identifiering av standard tidsinställning                                                                                 |
|               | 1280 x 800                | 60                  | 49,6                                | 83,5                   | WXGA: (Inbyggd) Detaljerad tidsin-<br>ställning/Deskriptor block 1<br>XGA: Identifiering av standard tidsin-<br>ställning |
|               | 1366 x 768                | 60                  | 47,7                                | 84,8                   |                                                                                                    |
|               | 1440 x 900                | 60                  | 59,9                                | 106,5                  | Identifiering av standard tidsinställning                                                                                 |
| WSXGA+        | 1680 x 1050               | 60                  | 65,3                                | 146,3                  | WXGA: Identifiering av standard tids-<br>inställning<br>XGA: N/A                                                          |
|               | 1920 x 720                | 60                  | 44,35                               | 92,25                  |                                                                                                    |
|               |                           | (3) Komponent       | signal                              |                        |                                                                                                    |

|               | 1                         | 1               |             | 1          | 1                                                                                                    |
|---------------|---------------------------|-----------------|-------------|------------|----------------------------------------------------------------------------------------------------|
| 480i          | 720 x 480<br>(1440 x 480) | 59,94 (29,97)   | 15,7        | 13,5       |                                                                                                    |
| 576i          | 720 x 576<br>(1440 x 576) | 50 (25)         | 15,6        | 13,5       |                                                                                                    |
| 480p          | 720 x 480                 | 59,94           | 31,5        | 27,0       |                                                                                                    |
| 576p          | 720 x 576                 | 50              | 31,3        | 27,0       |                                                                                                    |
| 720p          | 1280 x 720                | 60              | 45,0        | 74,25      |                                                                                                    |
| 720p          | 1280 x 720                | 50              | 37,5        | 74,25      |                                                                                                    |
| 1080i         | 1920 x 1080               | 60 (30)         | 33,8        | 74,25      |                                                                                                    |
| 1080i         | 1920 x 1080               | 50 (25)         | 28,1        | 74,25      |                                                                                                    |
| 1080p         | 1920 x 1080               | 23.98/24        | 27,0        | 74,25      |                                                                                                    |
| 1080p         | 1920 x 1080               | 60              | 67,5        | 148,5      |                                                                                                    |
| 1080p         | 1920 x 1080               | 50              | 56,3        | 148,5      |                                                                                                    |
|               |                           |                 |             |            |                                                                                                    |
|               |                           |                 |             |            |                                                                                                    |
|               |                           | B. HDMI Digital |             |            |                                                                                                    |
|               |                           | (1) PC-Signal   |             |            | 1                                                                                                    |
| Lägen         | Upplösning                | V. Frekvens     | H. frekvens | CI K [MHz] | EDID Beskrivning                                                                                                    |
| VGA           | 640 x 480                 | 60              | 31,5        | 25,2       | Etablerade tidsinställningar 1                                                                                                    |
|               | 640 x 480                 | 67              | 35,0        | 26,8       | Etablerade tidsinställningar 1                                                                                                    |
|               | 640 x 480                 | 72              | 37,9        | 31,5       | Etablerade tidsinställningar 1                                                                                                    |
|               | 640 x 480                 | 75              | 37,5        | 31,5       | Etablerade tidsinställningar 1                                                                                                    |
|               | 640 x 480                 | 85              | 43,3        | 36,0       |                                                                                                    |
| IBM           | 720 x 400                 | 70              | 31,5        | 28,3       | Etablerade tidsinställningar 1                                                                                                    |
| SVGA          | 800 x 600                 | 56              | 35,1        | 36,0       | Etablerade tidsinställningar 1                                                                                                    |
|               | 800 x 600                 | 60              | 37,9        | 40,0       | Etablerade tidsinställningar 1                                                                                                    |
|               | 800 x 600                 | 72              | 48,1        | 50,0       | Etablerade tidsinställningar 2                                                                                                    |
|               | 800 x 600                 | 75              | 46,9        | 49,5       | Etablerade tidsinställningar 2                                                                                                    |
|               | 800 x 600                 | 85              | 53,7        | 56,3       |                                                                                                    |
| Apple, Mac II | 832 x 624                 | 75              | 49,1        | 57,3       | Etablerade tidsinställningar 2                                                                                                    |
| XGA           | 1024 x 768                | 60              | 48,4        | 65,0       | WXGA: Etablerade tidsinställningar 2<br>XGA: Etablerade tidsinställningar 2<br>och (Inbyggd) detaljerad tidinställning/<br>Deskriptor block 1 |
|               | 1024 x 768                | 70              | 56,5        | 75,0       | Etablerade tidsinställningar 2                                                                                                    |
|               | 1024 x 768                | 75              | 60,0        | 78,8       | Etablerade tidsinställningar 2                                                                                                    |
|               | 1024 x 768                | 85              | 68,7        | 94,5       |                                                                                                    |
|               | 1024 x 768                | 120             | 99,0        | 137,8      | Identifiering av standard tidsinställning                                                                                                    |
| Apple, Mac II | 1152 x 870                | 75              | 68,7        | 100,0      | Tillverkarens reserverade tidsinställ-<br>ning                                                                                                |
| SXGA          | 1280 x 1024               | 60              | 64,0        | 108,0      |                                                                                                    |
|               | 1280 x 1024               | 72              | 77,0        | 133,0      |                                                                                                    |
|               | 1280 x 1024               | 75              | 80,0        | 135,0      | Etablerade tidsinställningar 2                                                                                                    |
| QuadVGA       | 1280 x 960                | 60              | 60,0        | 101,3      | Identifiering av standard tidsinställning                                                                                                    |
|               | 1280 x 960                | 75              | 75,2        | 130,0      |                                                                                                    |
| SXGA+         | 1400 x 1050               | 60              | 65,3        | 121,8      |                                                                                                    |
| UXGA          | 1600 x 1200               | 60              | 75,0        | 161,0      | Identifiering av standard tidsinställning                                                                                                    |
| Full HD       | 1920 x 1080               | 60              | 67,5        | 148,5      |                                                                                                    |
| WUXGA         | 1920 x 1200               | 60              | 74          | 154        | Minskad blankning                                                                                                    |
|               |                           | (2) Utökad bred | d timing    |            |                                                                                                    |

| WXGA           | 1280 x 720                | 60                | 44,8              | 74,2           | Identifiering av standard tidsinställning                                                                                 |
|----------------|---------------------------|-------------------|-------------------|----------------|----------------------------------------------------------------------------------------------------|
|                | 1280 x 800                | 60                | 49,6              | 83,5           | WXGA: (Inbyggd) Detaljerad tidsin-<br>ställning/Deskriptor block 1<br>XGA: Identifiering av standard tidsin-<br>ställning |
|                | 1366 x 768                | 60                | 47,7              | 84,8           |                                                                                                    |
|                | 1440 x 900                | 60                | 59,9              | 106,5          | Identifiering av standard tidsinställning                                                                                 |
| WSXGA+         | 1680 x 1050               | 60                | 65,3              | 146,3          | WXGA: Identifiering av standard tids-<br>inställning                                                                      |
|                | 1020 × 720                |                   | 44.05             | 00.05          | XGA: N/A                                                                                                    |
|                | 1920 x 720                |                   | 44,35             | 92,25          |                                                                                                    |
|                |                           |                   | osignai           | 1              |                                                                                                    |
| 640 x 480p     | 640 x 480                 | 59.94/60          | 31,5              | 25,2           | Kort video deskriptor för CEA EDID<br>tidsinställning                                                                     |
| 480i           | 720 x 480<br>(1440 x 480) | 59,94 (29,97)     | 15,7              | 13,5           | Kort video deskriptor för CEA EDID tidsinställning                                                                        |
| 576i           | 720 x 576<br>(1440 x 576) | 50 (25)           | 15,6              | 13,5           | Kort video deskriptor för CEA EDID<br>tidsinställning                                                                     |
| 480p           | 720 x 480                 | 59,94             | 31,5              | 27,0           | Kort video deskriptor för CEA EDID<br>tidsinställning                                                                     |
| 576p           | 720 x 576                 | 50                | 31,3              | 27,0           | Kort video deskriptor för CEA EDID tidsinställning                                                                        |
| 720p           | 1280 x 720                | 60                | 45,0              | 74,25          | (Inbyggd) Kort video deskriptor för<br>CEA EDID tidsinställning                                                           |
| 720p           | 1280 x 720                | 50                | 37,5              | 74,25          | (Inbyggd) Kort video deskriptor för<br>CEA EDID tidsinställning                                                           |
| 1080i          | 1920 x 1080               | 60 (30)           | 33,8              | 74,25          | Kort video deskriptor för CEA EDID tidsinställning                                                                        |
| 1080i          | 1920 x 1080               | 50 (25)           | 28,1              | 74,25          | Kort video deskriptor för CEA EDID tidsinställning                                                                        |
| 1080p          | 1920 x 1080               | 23.98/24          | 27,0              | 74,25          | Kort video deskriptor för CEA EDID tidsinställning                                                                        |
| 1080p          | 1920 x 1080               | 60                | 67,5              | 148,5          | Kort video deskriptor för CEA EDID tidsinställning                                                                        |
| 1080p          | 1920 x 1080               | 50                | 56,3              | 148,5          | Kort video deskriptor för CEA EDID tidsinställning                                                                        |
|                |                           | (4) HDMI 1.4a o   | bligatorisk timir | ng med 3D - V  | ideosignal                                                                                                    |
|                | 720p                      | 50                | 75                | 148,5          | Kort video deskriptor för CEA EDID<br>tidsinställning                                                                     |
| Frame Packing  | 720p                      | 59.94/60          | 90                | 148,5          | Kort video deskriptor för CEA EDID tidsinställning                                                                        |
|                | 1080p                     | 23.98/24          | 54                | 148,5          | Kort video deskriptor för CEA EDID tidsinställning                                                                        |
|                | 720p                      | 50                | 37,5              | 74,25          | Kort video deskriptor för CEA EDID tidsinställning                                                                        |
| Top-and-Bottom | 720p                      | 59.94/60          | 45,0              | 74,25          | Kort video deskriptor för CEA EDID tidsinställning                                                                        |
|                | 1080p                     | 23.98/24          | 27,0              | 74,25          | Kort video deskriptor för CEA EDID tidsinställning                                                                        |
|                |                           | (5) Insignalens   | frekvensområde    | 9              |                                                                                                    |
|                |                           | Analog: fh=15 k   | Hz ~ 100 kHz, fv= | =24 Hz ~ 120 I | Hz, Max pixelhastighet: 162.5 MHz                                                                                         |
|                |                           | Digital (HDMI): f | h=15 kHz ~ 100 l  | kHz, fv=24 Hz  | ~ 120 Hz, Max pixelhastighet: 200 MHz                                                                                     |

## Takmonteringsinstallation

- 1. För att förhindra skada på din projektor, använd Optomas takmonteringspaket.
- 2. Om du vill använda en tredje parts takmonteringssats, kontrollera att skruvarna som används för att montera ett fäste vid projektorn uppfyller följande specifikationer:
  - Skruvtyp: M4\*4
  - Min. skruvlängd: 14 mm

Observera: Notera att skada som kommer av inkorrekt installation kommer att göra garantin ogiltig.

#### Varning:

- 1. Om du köper takmonteringssats från annat företag, se till att skruvarna är av rätt storlek. Skruvstorleken kan variera beroende på monteringsplattans tjocklek.
- 2. Se till att lämna ett avstånd på minst 10 cm mellan taket och projektorns undersida.
- 3. Undvik att placera projektorn nära en värmekälla.

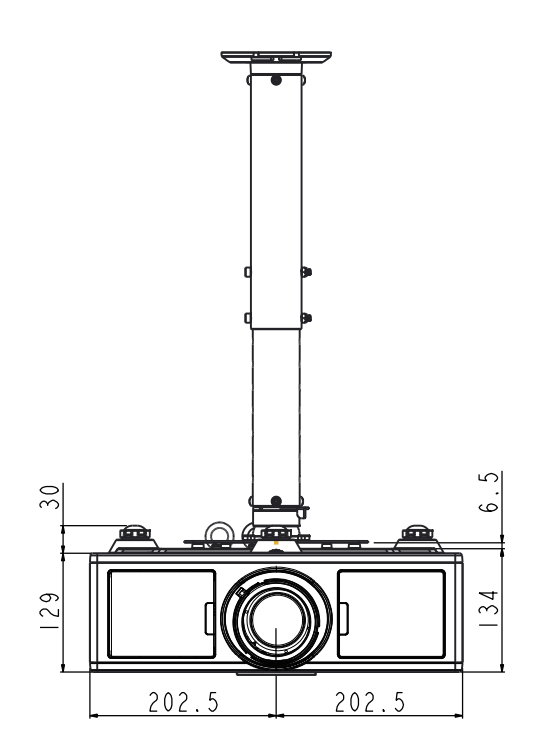

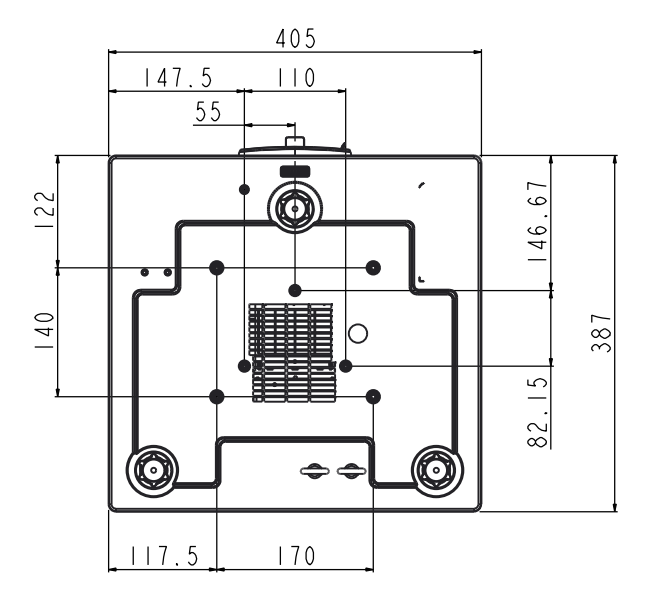

## **Optoma Global Offices**

För service eller support, vänligen kontakta ditt lokala kontor.

#### **USA**

3178 Laurelview Ct. Fremont, CA 94538, USA www.optomausa.com

#### Kanada

3178 Laurelview Ct. Fremont, CA 94538, USA www.optomausa.com

#### Latinamerika

3178 Laurelview Ct. Fremont, CA 94538, USA www.optomausa.com

#### Europa

Unit 1, Network 41, Bourne End Mills Hemel Hempstead, Herts, HP1 2UJ, United Kingdom www.optoma.eu Service Tel : +44 (0)1923 691865

44 (0) 1923 691 800 +44 (0) 1923 691 888 service@tsc-europe.com

(0) 36 820 0252

+31 (0) 36 548 9052

**(** +33 1 41 46 12 20

**=** +33 1 41 46 94 35

savoptoma@optoma.fr

#### **Benelux BV**

Randstad 22-123 1316 BW Almere The Netherlands www.optoma.nl

#### Frankrike

Bâtiment E 81-83 avenue Edouard Vaillant 92100 Boulogne Billancourt, France

#### Spanien

C/ José Hierro, 36 Of. 1C 28522 Rivas VaciaMadrid, Spain

#### Tyskland

Wiesenstrasse 21 W D40549 Düsseldorf, Germany

**U** 888-289-6786 **510-897-8601** Services@optoma.com

**U** 888-289-6786 510-897-8601 Services@optoma.com

888-289-6786 Fig 510-897-8601 services@optoma.com

#### Skandinavien Lerpeveien 25

3040 Drammen Norway

PO.BOX 9515 3038 Drammen Norway

#### Sydkorea

WOOMI TECH.CO.,LTD. 4F,Minu Bldg.33-14, Kangnam-Ku, 🚺 +82+2+34430004 seoul,135-815, KOREA

Japan

東京都足立区綾瀬3-25-18 株式会社オーエス コンタクトセンター:0120-380-495

#### Taiwan

12F., No. 213, Sec. 3, Beixin Rd., Xindian Dist., New Taipei City 231, Taiwan, R.O.C. www.optoma.com.tw

#### Hong Kong

Unit A, 27/F Dragon Centre, 79 Wing Hong Street, Cheung Sha Wan, Kowloon, Hong Kong

#### China

5F, No. 1205, Kaixuan Rd., Changning District Shanghai, 200052, China

( +47 32 98 89 90

+47 32 98 89 99

Sinfo@optoma.no

+82+2+34430005

Sinfo@os-worldwide.com www.os-worldwide.com

+886-2-8911-8600 +886-2-8911-6550 services@optoma.com.tw asia.optoma.com

+852-2396-8968 +852-2370-1222 www.optoma.com.hk

+86-21-62947376 +86-21-62947375 www.optoma.com.cn

499 06 06 +34 91 670 08 32

49 (0) 211 506 6670 +49 (0) 211 506 66799 sinfo@optoma.de

### www.optoma.com